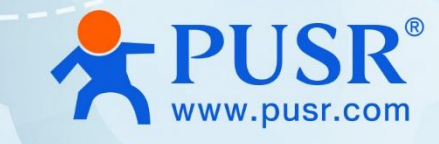

# USR-M100-HM Industrial Edge I/O

# Modular Remote Terminal Unit(RTU)

User Manual V1.0.0

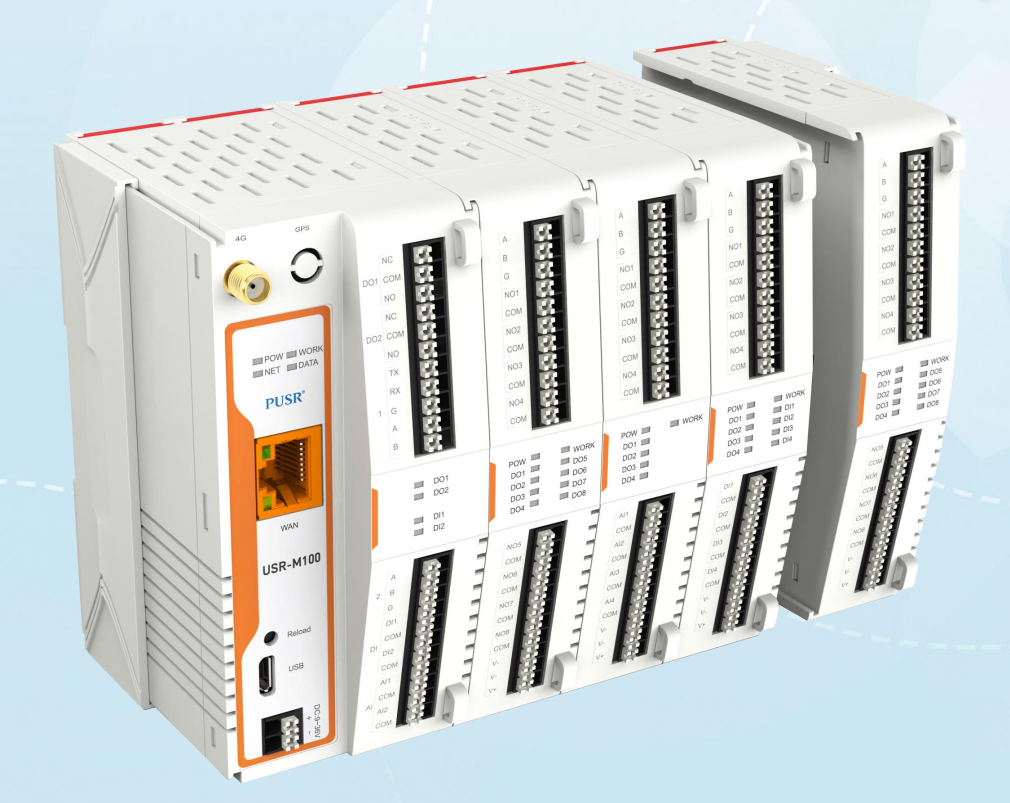

**Build a Smarter IoT world, Your Trustworthy Partner** 

## Content

| 1. Introduction                        |    |
|----------------------------------------|----|
| 1.1. Overview                          |    |
| 1.2. Specification                     |    |
| 1.3. Ordering Guide                    |    |
| 1.4. Features                          | 5  |
| 2. Get started                         | 6  |
| 2.1. Installation                      | б  |
| 2.1.1. DIN-Rail mounting               | 6  |
| 2.1.2. Wall mounting                   | 7  |
| 2.2. Serial port                       |    |
| 2.3. I/O interfaces                    | 7  |
| 2.3.1. I/O specifications              |    |
| 2.3.2. I/O wiring                      |    |
| 2.3.3. Modbus address mapping table    | 9  |
| 2.4. Power supply                      |    |
| 2.5. Ethernet RJ45 interface           |    |
| 2.6. Cellular Network                  | 10 |
| 2.7. Extended modules                  | 11 |
| 2.8. LED indicators                    | 12 |
| 2.9. Factory default settings          | 12 |
| 2.10. Quick test                       | 13 |
| 2.10.1. Download the software          | 13 |
| 2.10.2. Hardware connection            | 13 |
| 2.10.3. Network configuration (Step1)  | 14 |
| 2.11. Reload factory settings button   |    |
| 2.12. Technical support and assistance |    |
| 3. Configuration and parameter details |    |
| 3.1. Web interface                     |    |
| 3.1.1. Status                          | 17 |
| 3.1.2. Network configuration           |    |
| 3.1.3. Serial port settings            | 20 |
| 3.1.4. Socket function                 | 21 |
| 3.1.5. MQTT connection                 |    |
| 3.1.6. PUSR cloud                      | 24 |
| 3.1.7. IO gateway                      |    |
| 3.1.8. Edge gateway                    | 26 |
| 3.1.9. System setup                    |    |

### USR-M100-HM User Manual

| Parameter setting                          | 29 |
|--------------------------------------------|----|
| System time                                | 29 |
| 3.1.10. SD card function                   | 30 |
| 3.2. Configuration software                | 31 |
| 3.2.1. Discovering your gateway            | 31 |
| 3.2.2. Network setting                     | 32 |
| 3.2.3. Reboot the device                   | 32 |
| 3.2.4. Restore to factory default settings | 33 |
| 3.2.5. Open web server                     | 33 |
| 4. Edge Gateway                            | 34 |
| 4.1. Add modbus slave device               | 34 |
| 4.2. Add modbus data points                | 35 |
| 4.3. Add group                             | 36 |
| 4.4. Test result of data report            | 36 |
| 4.5. Linkage control                       | 37 |
| 4.6. Protocol conversion                   | 38 |
| 5. PUSR cloud service                      | 42 |
| 6. Warranty                                | 42 |
| 7. Contact Us                              | 42 |
| 8. Disclaimer                              | 42 |
| 9. Revision History                        | 43 |

### 1. Introduction

### 1.1. Overview

The USR-M100-HM is an intelligent IoT I/O gateway with comprehensive functions like on-board I/O support and RS-485/232/Ethernet/4G interface, is an advanced modular RTU product with a unique hardware and software design, making it an ideal solution for a variety of industrial data acquisition applications.

The USR-M100-HM has a unique mechanical design that reduces the amount of time required for installation and removal, simplifying deployment and maintenance. In addition, the USR-M100-HM supports Modbus RTU Master protocol for retrieving field site serial data from serial meters and also supports OT/IT protocol conversion.

With the ability to convert between multiple protocols, USR-M100-HM can convert the collected I/O and serial data to protocols suitable for different upper-level software. For example, cloud service via MQTT, SCADA via Modbus TCP, web server via HTTP, and more. This two-in-one design reduces system complexity, the amount of space required in the network topology, and overall installation time. You can also connect your legacy devices to Ethernet, thereby increasing the lifetime of the devices since you can continue using the devices' original protocols.

#### **USR-M100-HM Parameters** Input Voltage DC:9~36V Power Power Idle: 200mA/12V, Max: 400mA/12V Consumption 1 \* RS485 / RS232 Serial Port 1 \* RS485 2 \* Digital opto-isolated input DI High level: 9-36V, Low level: 0-2V. Hardware 2 \* DO Interface DC contacts rating @R(at resistive load)10A / 28V DC DO AC contacts rating @R(at resistive load)10A / 277V AC,NO AC contacts rating @R(at resistive load)5A / 250V AC, NC 2 \* Analog input 4-20mA AI Dimensions (W x 79.6 x 58 x 110 (mm) $H \times D$ ) Weight <300g Interface Terminal, aperture 1.5mm (diameter) Physical Spec Standard Mounting DIN rail, Wall mounting options Expansion Slide Rail, Built-in Connector Method ESD IEC61000-4-2,Level 3,class B , Contact 6KV , AIR 8KV Hardware IEC61000-4-5, Level 3, class B Surge Protection EFT IEC61000-4-4, Level 3, class B

### 1.2. Specification

Indicator

POW

WORK

NET

Blinking when the wan connects to internet

When the device is working properly, it blinks for 1s frequency

ON: Gateway is powered up

OFF: Gateway is not power up

|               |                 | OFF when there is no network                                             |
|---------------|-----------------|--------------------------------------------------------------------------|
|               | DO Status       | Light on, the channel output is activated                                |
|               | DI Status       | Light on, the channel is activated by input signal                       |
|               | Standard        | 1 x WAN port 10/100 Mbps, compliance IEEE 802.3, IEEE 802.3u standards,  |
|               | Stanuaru        | supports auto MDI/MDIX                                                   |
| EtherNET Port | Default         | Static IP:192.168.0.7                                                    |
|               | DNS             | Primary DNS server default: 119.29.29.29                                 |
|               | כאום            | Secondary DNS server default: 8.8.8.8                                    |
|               |                 | LTE-FDD:B1/B2/B3/B4/B5/B7/B8/B12/B13/B18/B19/B20/B25/B26/B28/B66         |
|               | Froquency       | LTE-TDD: B34/B38/B39/B40/B41                                             |
|               | Frequency       | WCDMA: B1/B2/B4/B5/B6/B8/B19                                             |
|               |                 | GSM/GPRS/EDGE: 850/900/1800                                              |
| Cellular      |                 | LTE FDD: 150(DL)/ 50(UL) Mbps                                            |
|               | Rate            | LTE FDD: 130(DL)/ 30.5(UL) Mbps                                          |
|               |                 | WCDMA: 384(DL)/ 384(UL) Kbps                                             |
|               | SIM Slot        | 1 x (3 V/1.8 V) Micro-SIM(3FF)                                           |
|               | Antennas        | 1 × SMA-К Connectors                                                     |
|               | Operating       |                                                                          |
|               | temperature     | -25°C ~ 75°C                                                             |
| Operating     | Storage         |                                                                          |
| Environment   | Temperature     | -40°C ~ 85°C                                                             |
|               | Operating       | E% OE% pop condensing                                                    |
|               | humidity        | 5% ~ 95% hon-condensing                                                  |
|               | Network         |                                                                          |
|               | protocols       |                                                                          |
|               | WebSocket       | Supported                                                                |
|               | Configuring     | Windows Utility, web console (HTTP)                                      |
|               | MQTT            | standard MQTT protocol,16 subscription topics and 16 publish topics      |
|               | data points     | 300 - 1000                                                               |
|               |                 | Supported. Data collection points, DI, and AI can be used as trigger and |
| Other         | Linkage control | executed by DO                                                           |
| Other         | IOT PLATFORMS   | Alibaba cloud, AWS IOT, PUSR cloud, Thingsboard                          |
|               | Offline Cache   | Support for SD Card Storage                                              |
|               | Collection      |                                                                          |
|               | Protocol        | Modbus RTU/TCP,DL/T645                                                   |
|               | Protocol        |                                                                          |
|               | Conversion      | Modbus RTU/TCP, Json                                                     |
|               | Linked Control  | Point Linkage, SMS Alarm                                                 |
|               | GPS             | GPS/GLONASS/BDS/Galileo/QZSS                                             |
| Approvals     | Regulatory      | CE/RED, ROHS                                                             |

### 1.3. Ordering Guide

| Model | OS | Point | Network | Region | Frequency Band |
|-------|----|-------|---------|--------|----------------|
|       |    |       |         |        |                |

#### USR-M100-HM User Manual

| USR-M100-HM-C1        | RT-Thread | 300  | LTE Cat1<br>+Ethernet | China,<br>India                                            | LTE TDD:Band 34/38/39/40/41<br>LTE FDD:Band 1/3/5/8<br>GSM:900/1800MHz                                                                                                    |
|-----------------------|-----------|------|-----------------------|------------------------------------------------------------|----------------------------------------------------------------------------------------------------|
| USR-M100-HM-EAU       | RT-Thread | 300  | LTE Cat4<br>+Ethernet | Europe,<br>Middle<br>East,<br>Africa,<br>Southeast<br>Asia | LTE FDD: B1/3/5/7/8/20/28<br>LTE TDD: B38/40/41<br>WCDMA: B1/5/8<br>GSM/GPRS/EDGE: 850/900/1800MHz                                                                                            |
| USR-M100-HM-ETH       | RT-Thread | 300  | Ethernet              | Global                                                     | /                                                                                                    |
| USR-M100-HM-HMC<br>1  | RTOS      | 1000 | LTE Cat1<br>+Ethernet | China,<br>India                                            | LTE TDD: Band 34/38/39/40/41<br>LTE FDD: Band 1/3/5/8<br>GSM: 900/1800MHz                                                                                                    |
| USR-M100-HM-HME<br>TH | RTOS      | 1000 | Ethernet              | Global                                                     | /                                                                                                    |
| USR-M100-HM-HMG<br>L  | RTOS      | 1000 | LTE Cat4<br>+Ethernet | Global                                                     | LTE-FDD:B1/B2/B3/B4/B5/B7/B8/B12/<br>B13/B18/B19/B20/B25/B26/B28/B66<br>LTE-TDD: B34/B38/B39/B40/B41<br>WCDMA: B1/B2/B4/B5/B6/B8/B19<br>GSM: B2/B3/B5/B8<br>GPS: GPS/GLONASS/BDS/Galileo/QZSS |

### 1.4. Features

- High-performance CPU processing ability, up to 600MHz frequency
- Provides remote serial access over the Internet for industrial serial devices
- 10/100Mbps Ethernet port and support Auto MDI/MDIX
- Built-in 15KV ESD serial port protection
- Supports a wide industrial operating temperature,-40°C~85°C
- Baud rate: 0.6~230.4 Kbps, and any baud rate setting, support None, Odd, Even, Mark, Space Parity bit
- Flexible serial port data framing packing, which can satisfy user's various demands for data packets segmentation
- Versatile operation modes: TCP Server, TCP Client
- Provides rich configuration access, including: Windows configuration tool, and Web Browser
- Firmware upgrading via Web Browser and Windows configuration tool
- High security via certificate verification SSL/TLS encryption for serial data transmission, TCPS, MQTTS
- Support modbus RTU master, edge computing, modbus gateway, MQTT gateway
- Support on board I/O for analog input(2 AI), digital input(2 DI), digital output(SSR relay,2 DO), expandable with I/O modules
- Support 2 RS485 serial port, the first one can also be RS232
- Cloud support: MQTT via AWS IOT, Microsoft Azure, Thingsboard, Alibaba Cloud, EMQX, Tuya, Cumulocity IoT and so on

### 2. Get started

Since the USR-M100-HM is connected through a TCP/IP network, you may need to know some basic facts about networking in order to connect the server correctly.

### 2.1. Installation

You can choose whether to plug in the other peripheral ports at this point or do it later depending on the actual location of the device or level of comfort for performing such operation.

### 2.1.1. DIN-Rail mounting

The USR-M100-HM-HM has a unique mechanical design that reduces the amount of time required for installation and removal. In fact, screwdrivers and other tools are not required for any part of the hardware installation, including mounting the device on a DIN-rail, as well as connecting the wiring for both communication and I/O signal acquisition. Furthermore, no tools are required to remove the USR-M100-HM from a DIN-rail. Removing all of the modules from a DIN-rail is also easy using the latch and release tab.

Position the rear panel of the device directly in front of the DIN-Rail, making sure that the top of the clip hooks over the top of the DIN-Rail, as shown in Fig.1. Push up the the release tab towards the bottom of the DIN-Rail until the the mounting clip snaps into place.

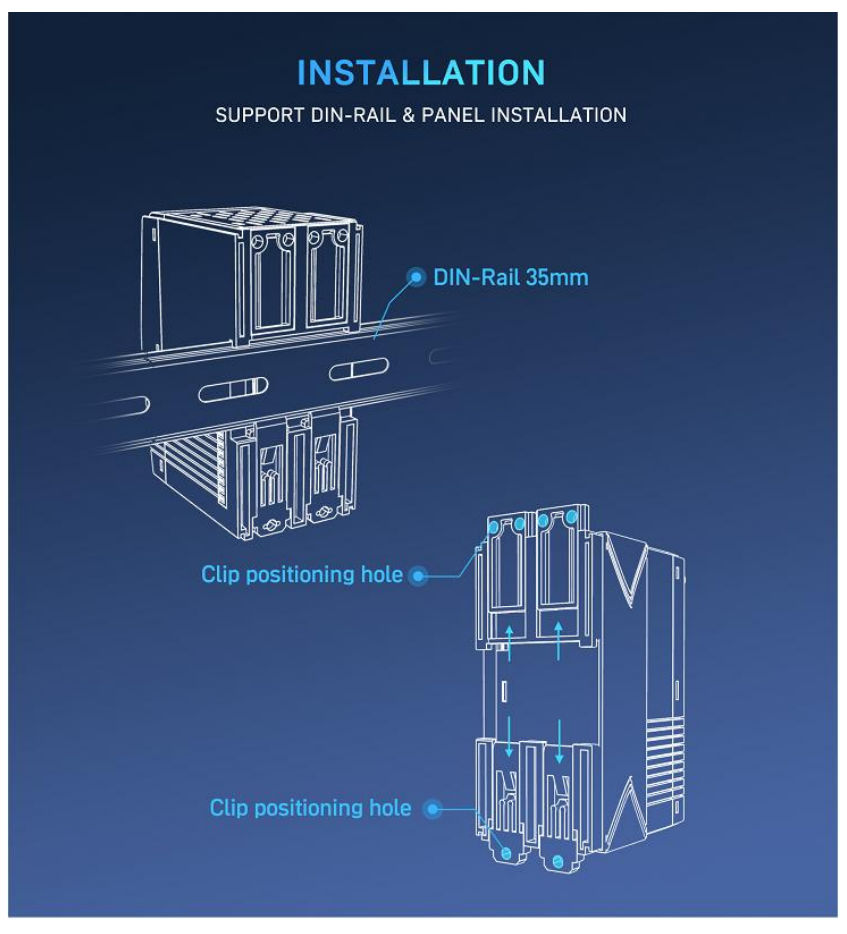

Fig. 1 DIN-Rail mounting and wall mounting

- If you want to remove the device from DIN-Rail. Pull down the release tab with your finger and then remove the module from the DIN-Rail.
- NOTE: Disconnect all connections, including Ethernet, serial, and power cables, from the device before removing the device from the DIN rail.

### 2.1.2. Wall mounting

The wall mounting option provides better shock and vibration resistance than the DIN-Rail vertical mount.

- ♦ Locate the installation site and place the device against the wall. Use the wall mount plates as a guide to mark the locations of the screw holes.
- ♦ Drill two holes over the 4 marked locations on the wall. Insert the wall sinks into the walls.
- ♦ Insert the screws(M3 size) into the wall sinks then tighten the screw to enhance stability, see the following Fig.1.

### 2.2. Serial port

The USR-M100-HM supports 2 serial ports, 1 RS232/485 and 1 RS485, and adopts Spring-type terminal. The serial port pin assignments are shown in Fig.2. When connecting up Modbus devices via an RS485 network they should be daisy chained together, and a dual twisted pair cable are recommended. The connections should be kept the same throughout the network: positive to positive, and negative to negative. These may sometimes be labeled up as A and B. The maximum length of the serial network cannot exceed 1200m regardless of boosters and repeaters.

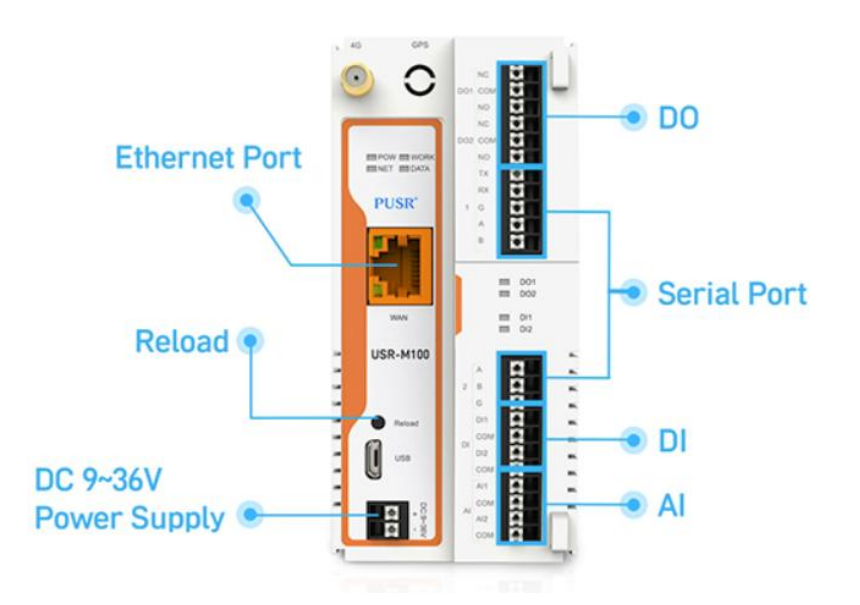

Fig. 2 USR-M100-HM interfaces

### 2.3. I/O interfaces

Your Tr

USR-M100-HM is equipped with two 11-pin Terminal blocks that are used for I/O interfaces. The pin assignments of terminal block are shown in table 1. The PIN assignments are also marked on the device' s nameplate, in order to avoid confusion.

|    | Terminal block1 | Definition            |  | Terminal block2 | Definition             |
|----|-----------------|-----------------------|--|-----------------|------------------------|
|    | DO1 NC          | Relay Output 1 normal |  | A               | COM 2 RS485 A          |
|    |                 | close                 |  | В               | COM 2 RS485 B          |
|    | DO1 COM         | Relay Output 1 Common |  | G               | COM 2 Ground           |
|    | DO1 NO          | Relay Output 1 Normal |  | DI1             | DC Digital Input 1     |
|    |                 | open                  |  | СОМ             | Digital Input 1 Common |
|    | DO2 NC          | Relay Output 2 normal |  | DI2             | DC Digital Input 2     |
|    |                 | close                 |  | СОМ             | Digital Input 2 Common |
|    | DO2 COM         | Relay Output 2 Common |  | AI1             | Analog Input 1         |
|    | DO2 NO          | Relay Output 2 normal |  | СОМ             | Analog Input 1 Common  |
| is |                 | open                  |  | AI2             | Analog Input 2         |

### 2.3.1. I/O specifications

|                 |                      | Inputs                              |
|-----------------|----------------------|-------------------------------------|
|                 | DI channels          | 2                                   |
| 2               | Input Type           | Dry/Wet contact                     |
|                 | Wet contact          | On: 9 to 36 VDC                     |
| Digital inputs  |                      | Off: 0 to 2 VDC                     |
| Digital inputs  | Dry contact          | On: close                           |
|                 |                      | Off: open                           |
|                 | Range                | 9-36V DC                            |
|                 | Input filter time    | Software configurable,10~65535ms    |
|                 | Quantity             | 2                                   |
|                 | Туре                 | Differential input                  |
| Analog inputs   | Resolution           | 16 bit                              |
|                 | Range                | 4~20mA current                      |
|                 | Accuracy             | 1% FSR                              |
|                 |                      | Outputs                             |
|                 | Quantity             | 2                                   |
|                 | Туре                 | Form C SSR Relay                    |
|                 | AC Contact Current   | 10A / 277V AC at resistive load, NO |
|                 | Rating               | 5A / 250V AC at resistive load, NC  |
| Digital outputs | DC Contact Current   | 10A / 28V DC at resistive load      |
|                 | Rating               |                                     |
|                 | Operating time       | 10 ms max.                          |
|                 | Release time         | 5ms max.                            |
|                 | Mechanical Endurance | 10000000 operations                 |

### Table 2I/O specification

### 2.3.2. I/O wiring

The left picture in Fig.3 shows an example of digital input (DI) dry contact in which the digital input channel is controlled by a switch that is wired to the COM pin of the DI port. An external DC power(9~36V) is supplied this external circuit via the wiring of DI pin and the switch. The position of switch and power supply can be interchanged.

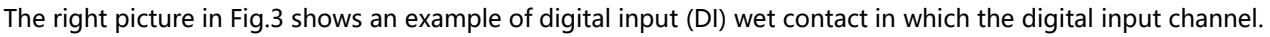

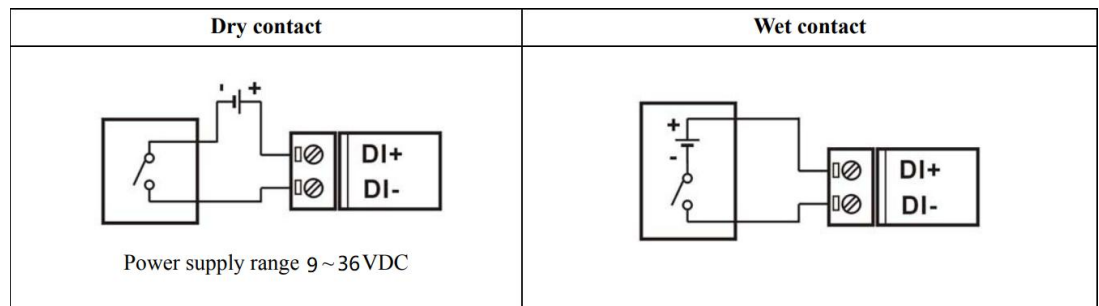

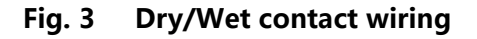

8

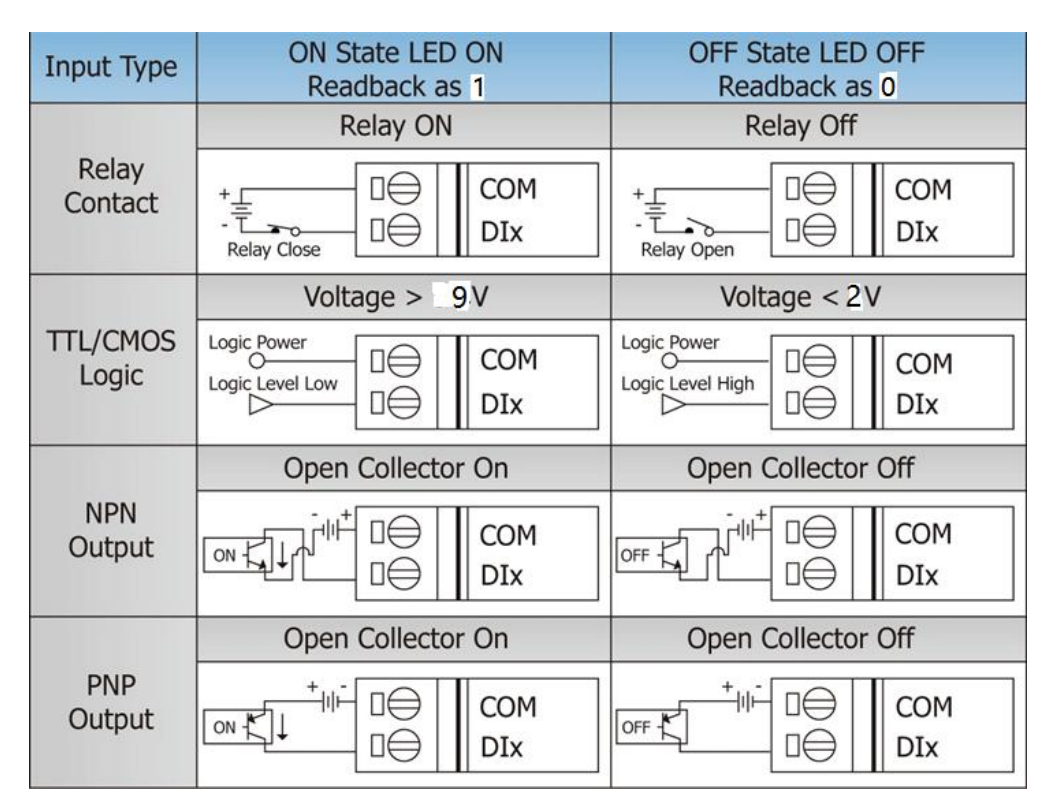

Fig. 4 DI wire connection

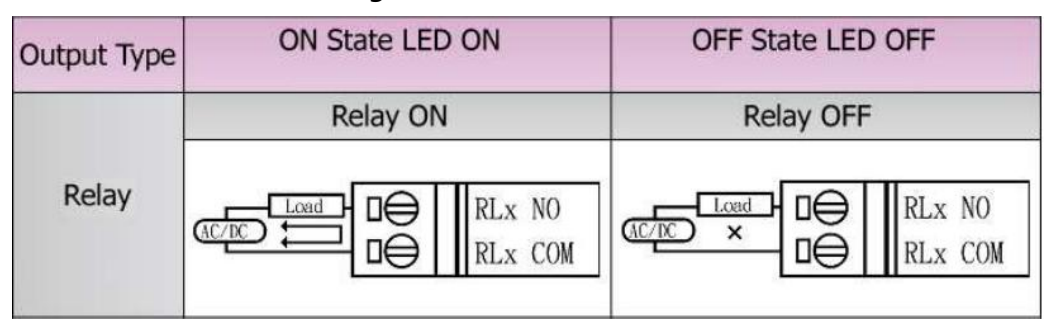

Fig. 5 DO wire connection

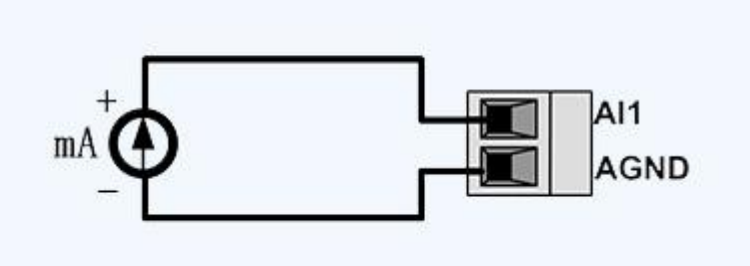

Fig. 6 Al wire connection

### NOTE:

-All DI channels should be configured to dry contact or wet contact in the same time

-wire range:28~16 AWG(0.2~0.1 mm<sup>2</sup>), strip length 10mm

### 2.3.3. Modbus address mapping table

The internal register map of USR-M100-HM field controller node is the data map of digital input and output and analog input module.

Table 3 IO modbus address

### USR-M100-HM User Manual

| Data points | M100-HM / IO | Start   | Register | Function    | Attribute  | Data type     | Default |
|-------------|--------------|---------|----------|-------------|------------|---------------|---------|
|             | module       | address | address  | code        |            |               | status  |
| DO 1        | USR-M100-HM  | 0000    | 00001    | 0x1,0x5,0xF | Write/read | Uint8         | NC      |
| DO 2        | USR-M100-HM  | 0001    | 00002    | 0x1,0x5,0xF | Write/read | Uint8         | NC      |
| DO 3        | IO Module    | 0002    | 0003     | 0x1,0x5,0xF | Write/read | Uint8         | NC      |
|             | IO Module    |         |          | 0x1,0x5,0xF | Write/read | Uint8         | NC      |
| DI 1        | USR-M100-HM  | 0000    | 10001    | 0x2         | read       | Uint8         | 0       |
| DI 2        | USR-M100-HM  | 0001    | 10002    | 0x2         | read       | Uint8         | 0       |
| DI 3        | IO Module    |         |          |             |            |               |         |
| AI 1        | 100          | 0000    | 30001    | 0x4         | read       | float32(ABCD) | 0       |
| AI 2        | 100          | 0001    | 30003    | 0x4         | read       | float32(ABCD) | 0       |

### 2.4. Power supply

The USR-M100-HM I/O gateway provides 2-pin power supply input terminal. The power supply support anti-reverse protection. Power supply range: 9 ~ 36VDC.

### 2.5. Ethernet RJ45 interface

The 10Base-T/100Base-TX adaptive Ethernet RJ45 interface supports automatic MDI/MDIX connection, refer to Fig.7 below for the pin distribution of the RJ45 interface.

Link LED: green color. Lights(steady on) when the module is connected to a network.

Activity LED: orange color. Blinks when network data is transmitted through the port.

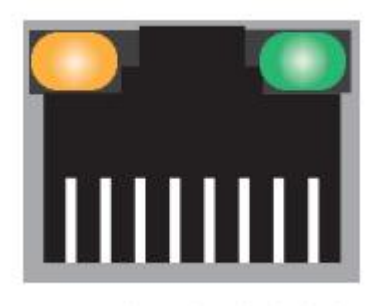

87654321

### Fig. 7 RJ45 with light

### Table 4Ethernet pin assignments

| Pin number | Signal name        |
|------------|--------------------|
| 1          | Send data+(TD+)    |
| 2          | Send data-(TD-)    |
| 3          | Receive data+(RD+) |
| 6          | Receive data-(RD-) |
| 4,5,7,8    | Unused             |

### 2.6. Cellular Network

The USR-M100-HM can also connect to the Internet via 4G/3G/2G cellular network. It's very convenient for users to run the projects that there are not Ethernet networks. Using cellular network, the 4G antenna is needed and a sim card should be installed in the slot. Push the side panel to the other side and you will see the SIM card slot. Open the slot, install the sim card

and lock the slot.

Note: SIM card installation requires the USR-M100-HM to be powered off.

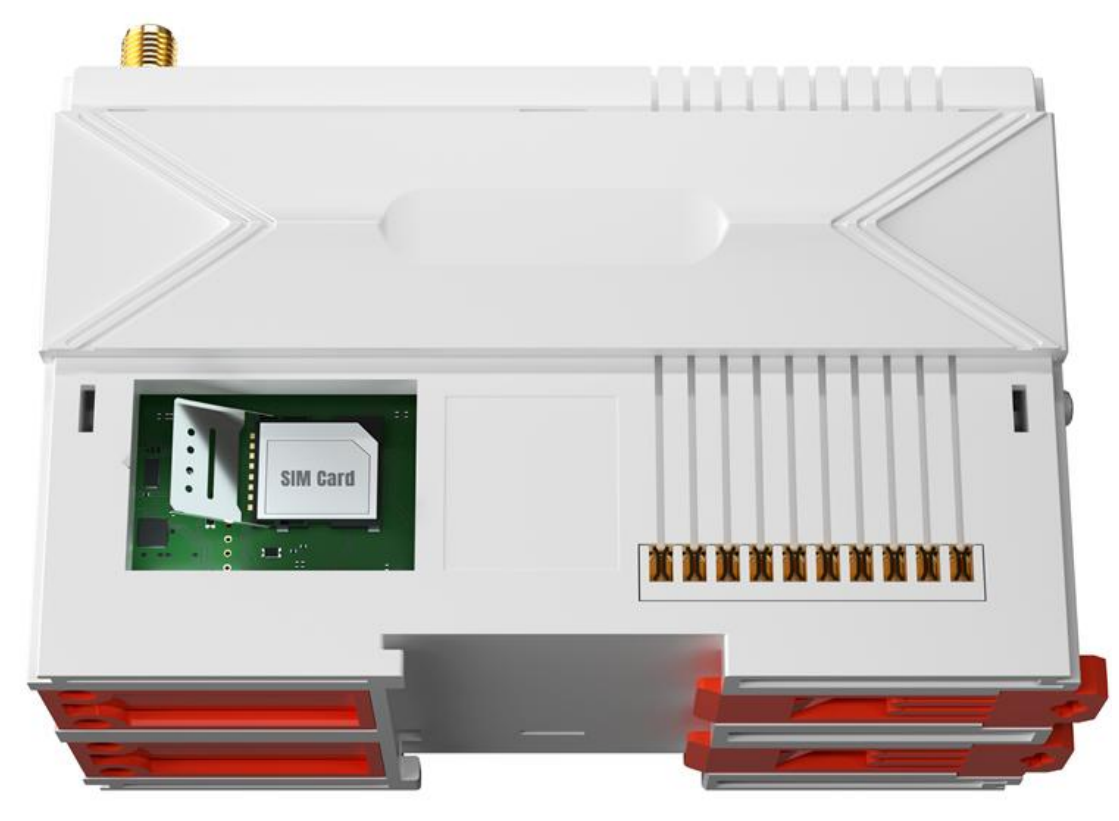

### 2.7. Extended modules

The USR-M100-HM supports to extend the I/O ports using extension I/O modules. The USR-M100-HM supports up to 6 extension I/O modules and can be expanded to a maximum of 50 I/O ports. There are 5 different types of extension modules available for selection: 4DO+4DI, 4AI +4DO, 8DO, 8DI, 4AI+4AO.

M100-HM has a self-identification mechanism for the expansion module, which can quickly and automatically identify the expansion module model that is accessed, and compare it with the pre-configured sequence of the expansion module by the customer. If the sequence is wrong, the alarm can be given by the indicator light to prevent the application from being caused by the wrong location in the field installation process.

Note: After the expansion machine is connected to the M100 host, the RS485 port of the expansion machine cannot be used. Users can only collect and control the IO status of the expansion machine from M100 host.

The specific steps is as the follows:

1> Connect extended modules to M100 host

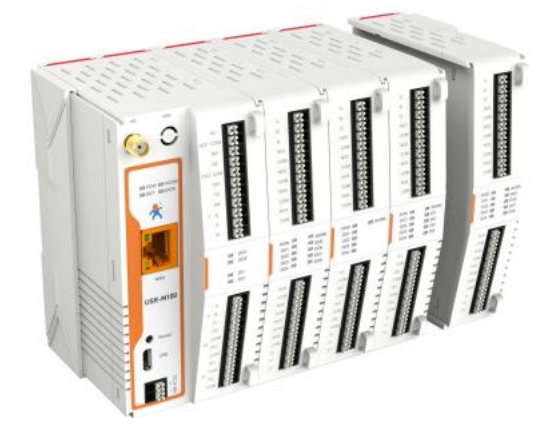

2> Power on USR-M100-HM, and configure the parameters on preconfigured page, and then save settings and restart the M100.

3> Users can check if the sequence is right on preconfigured page.

| Model               | USR-IO4040   | USR-IO0440    | USR-IO0080   | USR-IO8000   | USR-IO0404        |
|---------------------|--------------|---------------|--------------|--------------|-------------------|
| Power Input Range   | DC12~24V     | DC12~24V      | DC12~24V     | DC12~24V     | DC12~24V          |
| Number of DI        | 4            | 0             | 0            | 8            | 0                 |
| Number of AI        | 0            | 4             | 0            | 0            | 4                 |
| Number of DO        | 4            | 4             | 8            | 0            | 0                 |
| Number of AO        | 0            | 0             | 0            | 0            | 4                 |
| Type of AI          | /            | Current       | /            | /            | Current           |
| Signal range of AI  | /            | 4~20mA        | /            | /            | 4~20mA            |
| Voltage range of DI | 9~36V        | /             | /            | 9~36V        | /                 |
| Type of DO          | Relay        | Relay Relay / |              | /            | /                 |
| Capability of DO    | 3A           | 3A            | 3A           | /            | /                 |
| Type of AO          | /            | /             | /            | /            | Current / Voltage |
| Signal range of AO  | /            | /             | /            | /            | 4~20mA<br>0~10V   |
| Communication port  | RS485        | RS485         | RS485        | RS485        | RS485             |
| Support extendable  | $\checkmark$ | $\checkmark$  | $\checkmark$ | $\checkmark$ | $\checkmark$      |

### 2.8. LED indicators

The USR-M100-HM smart RTU provides LED indicators to monitor the device working status with a comprehensive simplified troubleshooting, the LED indicator behaviors are defined below.

| LED name | status    | description                                           |
|----------|-----------|-------------------------------------------------------|
| POW      | Steady on | Power supply is normal                                |
|          | Off       | No power supply or abnormal power supply              |
| WORK     | Blinking  | Power is on and the device is ready. System is booted |
|          |           | up and running                                        |
| NET      | Blinking  | Ethernet WAN connection                               |
|          | Steady on | 4G LTE network connection                             |
|          | off       | No network                                            |
| DATA     | Blinking  | Serial port is transmitting data                      |
| DO1      | Steady on | Light on, the channel output is activated             |
| DO2      | Steady on | Light on, the channel output is activated             |
| DI1      | Steady on | Light on, the channel is activated by input signal    |
| DI2      | Steady on | Light on, the channel is activated by input signal    |

Table 5 LED indicators

### 2.9. Factory default settings

The USR-M100-HM remote IO module comes with the following default settings.

Table 6 Default parameters

| Parameter         | Default Values |
|-------------------|----------------|
| User Name         | admin          |
| Password          | admin          |
| Device IP address | 192.168.0.7    |
| Subnet Mask       | 255.255.255.0  |
| Gateway IP        | 192.168.0.1    |
| COM port          | 9600,None,8,1  |
| Socket function   | Disable        |
| MQTT              | Disable        |
| Edge computing    | Disable        |

### 2.10. Quick test

USR-M100-HM has a built-in Web server, which provides a convenient way to access and configure the remote IO module. Users can use Edge, Firefox or Google browser to access it. This chapter is a quick introduction to the USR-M100-HM smart IO gateway. It is recommended that users read this chapter and follow the instructions once for the system, and you will have a basic understanding of the product. For specific function details and instructions, please refer to the subsequent chapters.

### 2.10.1.Download the software

Download the setting software from PUSR' s website:

https://www.pusr.com/support/downloads/H7-version-set-up-software.html

https://www.pusr.com/support/downloads/usr-tcp232-test-V13.html

You may find it in the download section under your product page. Run the software when the installation has been completed as shown in Fig.8 and Fig.9.

It is strongly recommended for the users to set the Network Parameters through configuration tool first. Other device-specific configurations can later be carried out via user-friendly Web-Interface.

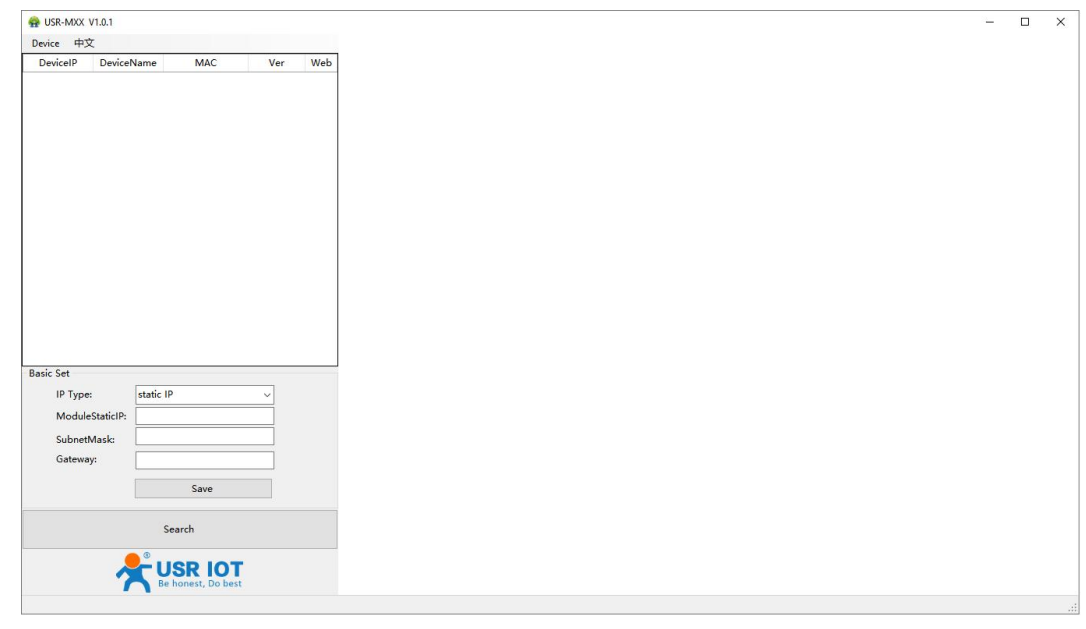

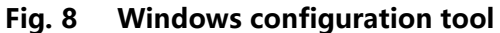

### 2.10.2. Hardware connection

For fast networking of USR-M100-HM smart RTU, you need to prepare a PC, a router, a network cable, a serial cable, and a

DC12V/1A power supply. The hardware connection is shown in Fig.10. To establish a TCP / IP network all devices must be connected to the same network either locally or via gateway connections.

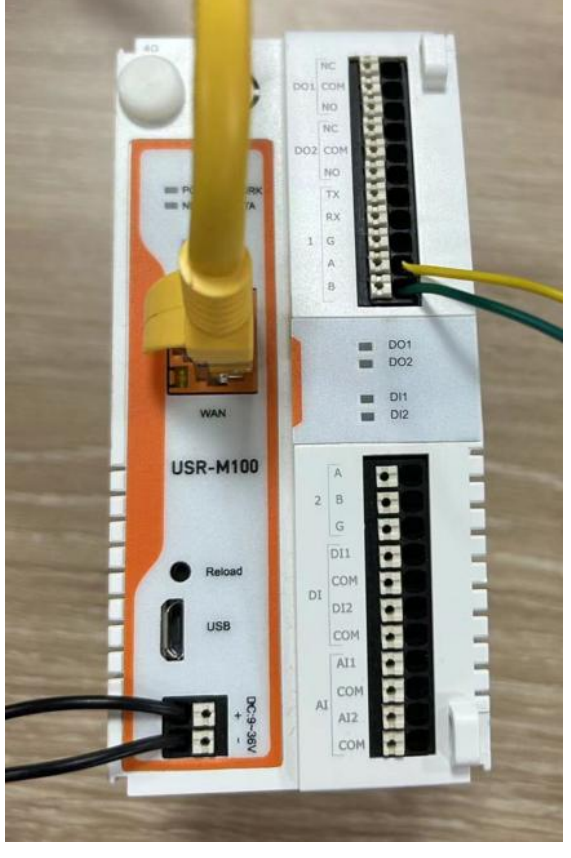

Fig. 9 Hardware connection

- Connect the power line with the USR-M100-HM power input. If the power is properly supplied, the "PWR" LED will show a solid red color. After the system is ready, the "WORK" LED will blink.
- Connect one end of the Ethernet cable to the M100-HM' s 10/100M Ethernet port and the other end of the cable to the same Ethernet network(same router or switch).
- Connect a serial data cable(USB to RS232 or RS485) between the USR-M100-HM and PC. Screwless push-in type connection for simple and easy connection.

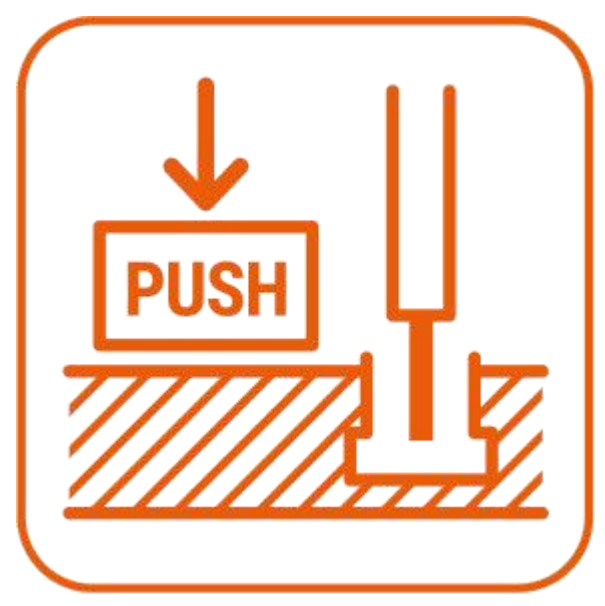

Fig. 10 Push in type connector

### 2.10.3. Network configuration (Step1)

The Broadcast Search function is used to locate all USR-M100-HM gateways that are connected to the same LAN as your

computer. Since the Broadcast Search function searches by MAC address and not IP address, all M100-HM connected to the LAN will be located, regardless of whether or not they are part of the same subnet as the host.

Click Search to search for USR-M100-HM gateways. When your unit appears in the search results, you can click device to select it and change the IP type to DHCH, save your change. Wait for 5s and search it again.

| BUSR-MXX V1.0. |                  |                    |         |     |
|----------------|------------------|--------------------|---------|-----|
| Device 中文      |                  |                    |         |     |
| DeviceIP De    | viceName         | MAC                | Ver     | Web |
| 192.168.0.7 U  | SR-M100          | D4 AD 20 38 A      | V1.0.09 |     |
|                |                  |                    | 1       |     |
|                |                  |                    |         |     |
|                |                  |                    |         |     |
|                |                  |                    |         |     |
|                |                  |                    |         |     |
|                |                  |                    |         |     |
|                |                  |                    |         |     |
|                |                  |                    |         |     |
|                |                  |                    |         |     |
|                |                  |                    |         |     |
|                |                  |                    |         |     |
|                |                  |                    |         |     |
|                |                  |                    |         |     |
| lasic Set      |                  |                    |         | _   |
| IP Type:       | DHCF             | /Auto IP           |         | 2)  |
| ModuleStati    | CIP: 192.1       | 68.0.7             |         |     |
| SubnetMask     | 255.2            | 55.255.0           |         |     |
| Gateway:       | 192.1            | 68.0.1             |         |     |
|                |                  | Save 🔶             | -       | 3   |
|                | -                |                    |         | •   |
|                |                  | Search             |         |     |
|                |                  |                    |         |     |
|                | ی <del>ہ</del> ۔ | ISR IOT            | 6       |     |
|                | 3                | le honest, Do best |         |     |
|                |                  |                    |         |     |

### Fig. 11 IP network setting

When accessing the M100-HM gateway through the Web, the IP address of the M100-HM gateway and the PC must be in the same network segment. After changing the IP address of the M100-HM gateway, you can access the Web page of the M100-HM gateway through browser and perform related configuration operations on it. The user name and initial password are both "admin". After entering the user name and password, click "OK" and the server will authenticate. After success, you will enter the main page of the Web server, as shown in Fig.12.

| Current Status |                   |                      |  |
|----------------|-------------------|----------------------|--|
| Network        |                   | system               |  |
| ∽Port          | Device name:      | M100-HM              |  |
| Uart           | Product Model:    | M100-HM              |  |
| mmunication    | Firmware Version: | V1.0.07.000000.0000  |  |
| Socket         | Product Type:     | -C1                  |  |
| MQTT           | Running Time:     | 00:28:19             |  |
| Cloud          | os:               | OpenHarmonyOS        |  |
| ∠Gateway       | MAC:              | 9C:A5:25:95:14:37    |  |
| IO Gateway     | SN:               | 02801920240905143602 |  |
| Edge Gateway   | System Time:      | 2024-11-12 16:11:52  |  |
| system Setting | Current Network:  | EtherNET             |  |
|                |                   | Ethernet             |  |
|                | Conn Status:      | Inserted             |  |
|                | Network Type:     | DHCP                 |  |
|                | Local IP Address: | 192.168.1.120        |  |

### Fig. 12 The main interface of the Web server

The IP address of the PC must be modified to ensure that it is in the same local area network as the IP of the M100-HM gateway if you want to connect M100-HM to PC directly via a net cable. The default IP address of M100-HM IO gateway is: 192.168.0.7. Set the PC's IP address as: 192.168.0.X (X is any valid value from 2 to 253 except 7). The specific Windows system operation page is shown in Fig.14. you can access the Web page of the USR-M100-HM gateway through browser as mentioned above.

|                                                                                                    | Contraction (Contraction)                                                         |   |  |  |
|----------------------------------------------------------------------------------------------------|-----------------------------------------------------------------------------------|---|--|--|
| General                                                                                                   |                                                                                   |   |  |  |
| You can get IP settings assigned<br>this capability. Otherwise, you n<br>for the appropriate IP settings. | l automatically if your network supports<br>eed to ask your network administrator |   |  |  |
| O Obtain an IP address autor                                                                              | natically                                                                         |   |  |  |
| • Use the following IP addres                                                                             | s:                                                                                |   |  |  |
| IP address:                                                                                               | 192.168.0.100                                                                     |   |  |  |
| S <u>u</u> bnet mask:                                                                                     | 255 . 255 . 255 . 0                                                               |   |  |  |
| Default gateway:                                                                                          | 192.168.0.1                                                                       |   |  |  |
| Obtain DNS server address                                                                                 | automatically                                                                     |   |  |  |
| • Use the following DNS serv                                                                              | er addresses:                                                                     |   |  |  |
| Preferred DNS server:                                                                                     | 192.168.0.1                                                                       |   |  |  |
| Alternate DNS server:                                                                                     | 114 . 114 . 114 . 114                                                             |   |  |  |
| Validate settings upon exit                                                                               | Advanced                                                                          | 1 |  |  |

Fig. 13 IP setting of PC

### 2.11. Reload factory settings button

Press the "Reload" button (inside a small hole) on the back panel for 3-15 seconds and then release or follow the procedure in Section 3.1.9, to restore the USR-M100-HM gateway to the factory default settings.

### 2.12. Technical support and assistance

Please visit the USR IoT website: <u>https://www.pusr.com</u> where you can find the latest information about the product.

Contact your distributor, sales representative, or PUSR's support center:

<u>http://h.usriot.com/index.php?c=frontTicket&m=sign</u> for technical support if you need additional assistance. Please have the following information ready before you submit a ticket:

- Product model
- Description of your peripheral attachments
- Description of your software (firmware version, application, function description, etc.)
- A complete description of the issue and steps to reproduce

### 3. Configuration and parameter details

### 3.1. Web interface

The USR-M100-HM' s user-friendly web configuration tool was designed specifically to make configuration and reconfiguration easy; no reconfiguration effort is required for the unchanged modules.

Every USR-M100-HM Industrial IO gateway is equipped with a built-in web server in the firmware. Therefore, the device can be accessed by using a web browser for configuring by entering the device' s IP address in the URL field of your web browser. An authentication will be required and you will have to enter the username (Default value is "admin") and password (Default value is "admin") for accessing the web interface as shown in Fig. 16. This approach (web interface) for configuring your device is the most user-friendly. Please go to its corresponding section for a detailed explanation.

| ( ) (7 B <b>Å</b> 177161473 |                                                                                                    | × _ U<br>> A • 4 |
|-----------------------------|----------------------------------------------------------------------------------------------------|------------------|
|                             | Pears Sign In<br>Rep.(173.14.27)<br>The control In this distribution<br>Stemmer: Anno<br>Reprove Immerily Anno<br>Reprove Immerily Anno<br>Reprove Im |                  |
|                             | Sign In Cancel                                                                                                    |                  |

### Fig. 14 Authentication Required for Accessing Web Interface

### 3.1.1. Status

After entering the correct user name and password and the authentication is successful, you will enter the main page of the

### Web, as shown in Fig.15

| rrent Status   | Product Model:    | M100-HM              |
|----------------|-------------------|----------------------|
| Network        | Firmware Version: | V1.0.07.000000.0000  |
| >Port          | Product Type:     | -C1                  |
| Communication  | Running Time:     | 00:02:24             |
| >Gateway       | os:               | OpenHarmonyOS        |
| System Setting | MAC:              | 9C:45:25:95:14:37    |
|                | 5N:               | 02801920240905143602 |
|                | System Time:      | 1970-01-01 08:06:02  |
|                | Current Network:  | EtherNET             |
|                |                   | Ethernet             |
|                | Conn Status:      | Inserted             |
|                | Network Type:     | DHCP                 |
|                | Local IP Address: | 192.168.254.253      |
|                |                   | LTE                  |
|                | Connected SIM:    | SIM2                 |
|                | IMEI:             |                      |
|                | ICCID:            |                      |
|                |                   |                      |

### Fig. 15 Status

The function of the device status part is to display some specific information of the current device, including system, network, serial port, mqtt gateway and Edge computing status.

### Table 7Overview status list

| Parameter Item          | Description                                                                                  |  |  |  |
|-------------------------|----------------------------------------------------------------------------------------------|--|--|--|
| System                  |                                                                                              |  |  |  |
| Model name              | The name of the gateway, which can be customized by the user on the "Miscellaneous settings" |  |  |  |
|                         | page.                                                                                        |  |  |  |
| Firmware version        | The current software version of the gateway.                                                 |  |  |  |
| Туре                    | The current hardware version of the gateway.                                                 |  |  |  |
| Running time            | Total time after the device start work. It will starts from 0 after reboot.                  |  |  |  |
| OS                      | Operating system.                                                                            |  |  |  |
| MAC address             | The MAC address of the gateway.                                                              |  |  |  |
| Current network type    | Which interface to access the internet, default WAN interface, that is ethernet port.        |  |  |  |
| Ethernet                |                                                                                              |  |  |  |
| Conn Status             | If the Network cable is connected                                                            |  |  |  |
| Network Type            | DHCP or static                                                                               |  |  |  |
| Local IP address        | The IP address of the gateway.                                                               |  |  |  |
| LTE                     |                                                                                              |  |  |  |
| ICCID                   | If it's blank, indicating that the USR-M100-HM can't check the sim card or there's not       |  |  |  |
|                         | installation of the sim card.                                                                |  |  |  |
| СІМІ                    | International Mobile Subscriber Identity                                                     |  |  |  |
| Signal Value            | The larger the value, the better the signal.                                                 |  |  |  |
| Signal Strength         | Another expression of signal value.                                                          |  |  |  |
| Local IP Address        | The IP address of the gateway based on cellular network.                                     |  |  |  |
| Network Type            | Being used network standard.                                                                 |  |  |  |
| Connection Status       | Whether connect to the cellular network                                                      |  |  |  |
| TCP connection status   |                                                                                              |  |  |  |
| Socket1                 | Whether socket1 is enable                                                                    |  |  |  |
| Socket2                 | Whether socket2 is enable                                                                    |  |  |  |
| MQTT connection status  |                                                                                              |  |  |  |
| MQTT1                   | Whether MQTT1 is enable                                                                      |  |  |  |
| MQTT2                   | Whether MQTT2 is enable                                                                      |  |  |  |
| Cloud connection status |                                                                                              |  |  |  |
| Enable status           | Whether PUSR cloud is enable                                                                 |  |  |  |
| Connection status       | Connection status of Edge computing.                                                         |  |  |  |
|                         | CONNECTING:M100-HM is connecting to PUSR cloud                                               |  |  |  |
|                         | CONNECTED: M100-HM has connected to PUSR cloud                                               |  |  |  |

### 3.1.2. Network configuration

If using Ethernet port to connect to the Internet, you must assign a valid IP address to the USR-M100-HM before it will work in your network environment. The IP address must be unique within the network. If the device is connected to the Internet and should connect to other servers over the Internet to get some services such as Network Time Protocol (NTP) server, you will

need to configure the DNS server in order to be able to resolve the host name of the NTP server. The detailed description of the configuration parameters on this interface is shown in table 8.

Users can choose the network method according to their needs in network priority webpage. The settings of cellular network is in LTE Cat1 webpage.

|                |                             |               |            |  | ttt\¥   English |
|----------------|-----------------------------|---------------|------------|--|-----------------|
|                |                             |               |            |  | TTX   Linguist  |
| Current Status |                             |               |            |  |                 |
| Network        | Network Configure           |               |            |  | <b>_</b>        |
| >Port          | IP Configuration of Network |               |            |  |                 |
| ~Communication |                             | ITTICATA      |            |  |                 |
| Socket         | Network priority Ethernet   | LTE/CALL      |            |  |                 |
| MQTT           | Method of IP Obtaining      | DHCP/AutoIP ~ |            |  |                 |
| Cloud          | DNS                         | Auto 🗸        |            |  |                 |
| ∽Gateway       | IP address                  | 192.168.0.7   |            |  |                 |
| IO Gateway     | Subnet mask                 | 255 255 255 0 |            |  |                 |
| Edge Gateway   | Gateway                     | 192.168.0.1   |            |  | (97             |
| System Setting | Preferred DNS Server        | 192.168.1.1   |            |  |                 |
|                | Alternate DNS Server        | 119.29.29.29  |            |  |                 |
|                |                             |               | Apply&Save |  |                 |

### Fig. 16 Network web page

### Table 8Network configuration list

| Parameter Item  | Description                                                                                                    |
|-----------------|----------------------------------------------------------------------------------------------------|
| Network priorit | EtherNET Only: Connect to the Internet via ethernet port(WAN). default setting.                                 |
| у               | EtherNET: Prefer to use Ethernet port for networking. If Ethernet port is not available, switch to cellular net |
|                 | work.                                                                                                    |
|                 | LTE Cat1: Prefer to use cellular network for networking. If cellular network is not available, switch to Ethern |
|                 | et port.                                                                                                    |
| IP obtaining    | Click the drop-down menu to select the IP Address Setting mode: Static or DHCP. If you choose DHCP, the         |
| type            | rest of the options will be greyed out or disabled.                                                             |
| DNS type        | Click the drop-down menu to select the DNS mode: auto or manual. If you choose auto, the DNS options            |
|                 | will be greyed out or disabled.                                                                                 |
| IP address      | IP address is a 32-bit address assigned to devices connected to the Internet. The IP address consists of two    |
|                 | fields: the network number field (Net-id) and host number field (host-id). In order to facilitate the           |
|                 | management of IP addresses, IP addresses are divided into five categories: Class A, B, and C addresses are      |
|                 | unicast addresses, Class D addresses are multicast addresses, Class E addresses are reserved addresses for      |
|                 | future special purposes. The IP addresses currently in large numbers belong to three types of addresses: A,     |
|                 | B, and C.                                                                                                    |
| Subnet mask     | The mask is a 32-bit number corresponding to an IP address. Some of these numbers are 1, and the others         |
|                 | are 0. The mask can divide the IP address into two parts: the subnet address and the host address. The part     |
|                 | of the IP address corresponding to the 1 bit in the mask is the subnet address, and the other bits are the      |
|                 | host address. The mask for class A addresses is 255.0.0.0, the mask for class B addresses is 255.255.0.0, the   |
|                 | mask for class C addresses is 255.255.255.0.                                                                    |
| Gateway         | The default gateway in the host is usually called the default route. The default route (Default route) is the   |
|                 | route chosen by the router when no other route exists for the destination address in the IP packet. All         |

|          | packets whose destination is not in the router's routing table will use the default route.                      |
|----------|----------------------------------------------------------------------------------------------------|
| DNS      | The IP address of the DNS server. DNS Server part is where you can specify the IP Address of your Preferred     |
|          | DNS (Domain Name Server) and Alternate DNS. When the device uses a static IP address, the user is               |
|          | required to fill in this item, 8.8.8.8(Google) will be a good choice. If a specific DNS server is not used, the |
|          | default gateway IP address is generally sufficient.                                                             |
| LTE Cat1 | APN Name: A string that identifies a particular service in the cellular network usually provided by operator.   |
|          | Username: Usually provided by operator.                                                                         |
|          | Password: Usually provided by operator.                                                                         |
|          | DNS: "Auto" means obtaining the DNS server from operator's base station. "Manual" means the DNS                 |
|          | server is user-defined.                                                                                         |

The configuration will save to flash memory after clicking Save button. All configurations take effect after a system reboot.

### 3.1.3. Serial port settings

The serial port module includes: serial port parameter configuration, network parameter configuration. The main function of the gateway is to carry out two-way transparent transmission of standard serial bus data (RS-232, RS-485) and standard Ethernet data supporting TCP/IP protocol to solve common serial equipment Networking problems on the Internet. The Port configuration page can configure the parameters of the serial port and socket, as shown in Fig.19. Details on work mode connectivity protocols and its settings of USR-M100-HM gateway are given in Chapter 4 Operation modes, this section will only focus on the part of parameter description. The description of the configuration parameters on this interface is shown in table 9 and table 10.

| Current Status |                                   |                         |   |      |      |
|----------------|-----------------------------------|-------------------------|---|------|------|
| Network        | UART SETTING                      |                         |   |      |      |
| ∼Port          | configure serial channel paramete | rs                      |   |      |      |
| Uart           |                                   |                         |   |      |      |
| >Communication | uarti uartz                       |                         |   | <br> | <br> |
| ≻Gateway       | Baud Rate                         | 9600                    |   |      |      |
| System Setting | Data Bits                         | 8                       | ~ |      |      |
|                | Parity Bit                        | None                    | ~ |      |      |
|                | Stop Bit                          | 1                       | ~ |      |      |
|                | Uart Function                     | South Collect Interface | ~ |      |      |

### Fig. 17 Serial port configuration web page

### Table 9Serial settings list

| Parameter Item | Description                                                                                             |
|----------------|----------------------------------------------------------------------------------------------------|
| Baud rate      | This sets the port's data transfer speed. Choices are from 600–230400. Set this to match the baud       |
|                | rate setting of the connected device. Default is 9600.                                                  |
| Data bits      | This sets the number of bits used to transmit one character of data. Choices are: 7 and 8. Set this to  |
|                | match the data bit setting of the connected device. Default is 8 (which is the default for the majority |
|                | of serial devices).                                                                                     |
| Parity bits    | This bit checks the integrity of the transmitted data. Choices are: None, Odd, Even, Space, Mark. Set   |
|                | this to match the parity setting of the connected device. Default is None (which is the default for the |
|                | majority of serial devices).                                                                            |

| Stop bits     | This indicates that a character has been transmitted. Set this to match the stop bit setting of the   |
|---------------|----------------------------------------------------------------------------------------------------|
|               | connected device. Choices are: 1 and 2. Default is 1 (which is the default for the majority of serial |
|               | devices).                                                                                             |
| Uart Function | For now, it only support South Collect Interface                                                      |

The configuration will save to flash memory after clicking Save button. All configurations take effect after a system reboot.

### 3.1.4. Socket function

For socket function, the device supports two working modes: TCP Client and TCP Server. And the device support two socket connections, each of which is configured and communicated independently. At the same time, each channel supports the independent network cache function. SSL encryption is valid for TCP client mode.

| Current Status |                                   |                        |                  |         |      |  |
|----------------|-----------------------------------|------------------------|------------------|---------|------|--|
| Network        | Socket Setting                    |                        |                  |         |      |  |
| ∽Port          | This section describes how to set | parameters of the Sock | et communication | channel |      |  |
| Uart           | Socket A Socket R                 |                        |                  |         |      |  |
| ommunication   | JUCKED                            |                        |                  |         | <br> |  |
| Socket         | Socket Enable                     | Open                   | ~                |         |      |  |
| MQTT           | Work Mode                         | TCP Client             | ~                |         |      |  |
| Cloud          | Remote Server Addr                | 192.168.0.201          |                  |         |      |  |
| >Gateway       | Local Port                        | 0                      |                  |         |      |  |
| System Setting | Remote Port                       | 8234                   |                  |         |      |  |
|                | Reconnection Interval             | 5                      |                  |         |      |  |
|                | SSL protocol                      | Close                  | ~                |         |      |  |
|                | Verify Mode                       | None                   | ~                |         |      |  |
|                | Offline cache                     | Close                  | ~                |         |      |  |
|                |                                   |                        |                  |         |      |  |

# Fig. 18Socket configuration web pageTable 10Operation modes settings list

| Parameter Item       | Description                                                                                           |
|----------------------|----------------------------------------------------------------------------------------------------|
| Socket enable        | Whether the socket function is enabled                                                                |
| Working mode         | USR-M100-HM gateway supports 2 different operation Modes which are TCP Server, TCP Client.            |
|                      | The operation Mode describes the role of the device and the connection between the device and         |
|                      | other remote devices in the network which would like to communicate with serial device on             |
|                      | M100-HM' s COM port.                                                                                  |
| Maximum socket       | This option specifies the maximum number of remote devices/clients (with maximum of 16 clients)       |
| no.(TCP server only) |                                                                                                    |
| Local port           | This option specifies the port number that the TCP server should listen to. It is also used by the    |
|                      | remote TCP client to connect to the TCP server. The default local port is 20108. You can enter        |
|                      | different port numbers in this option.                                                                |
| Remoter server addr. | Please specify the IP address of the TCP server program on the remote host in this field. This should |
|                      | match the IP settings of the TCP server program.                                                      |
| Remote port          | Please specify the port number of the TCP server program on the remote host in this field. Once       |
|                      | again, this should match the IP setting of the TCP server program.                                    |

| Re-connection Interval   | If TCP client doesn't connect to TCP server, the device will connect in reconnection interval. The |
|--------------------------|----------------------------------------------------------------------------------------------------|
| (TCP client)             | default is 5 seconds.                                                                              |
| SSL protocol(TCP client) | Choose TLS/SSL data encryption protocol version                                                    |
| Offline cache            | Whether to enable the offline cache function                                                       |

The configuration will save to flash memory after clicking Save button. All configurations take effect after a system reboot.

### 3.1.5. MQTT connection

If you enable MQTT Broker as your northbound connection, the M100-HM gateway will be configured as MQTT Client. In Client mode, you can setup MQTT broker basic settings, TLS secure transmission, last will message.

| Current Status | This supports SSL, clean session a | nd QOS, supports conne | cting to the third | party MQTT server. |  |
|----------------|------------------------------------|------------------------|--------------------|--------------------|--|
| Network        |                                    |                        |                    |                    |  |
| ∽Port          | MQTT1 MQTT2                        |                        |                    |                    |  |
| Uart           | MQTT Enable                        | Open                   | v                  |                    |  |
| ommunication   | MQTT Version                       | MQTT-3.1.1             | ~                  |                    |  |
| Socket         | Client ID                          |                        |                    |                    |  |
| MQII           | Server Address                     | 192.168.0.201          |                    |                    |  |
| Cloud          | Remote Port                        | 1883                   |                    |                    |  |
| >Gateway       | Keepalive                          | 60                     |                    |                    |  |
| System Setting | Reconnecting Interval              | 5                      |                    |                    |  |
|                | Clean up session                   |                        |                    |                    |  |
|                | Connection Verification            |                        |                    |                    |  |
|                | Last Will                          |                        |                    |                    |  |
|                | Offline cache                      | Close                  | ~                  |                    |  |
|                | SSL protocol                       | Close                  | ~                  |                    |  |
|                | Verify Mode                        | None                   | ~                  |                    |  |

Fig. 19 MQTT connection profiles

### Table 11MQTT basic setting

| Parameter Item         | Description                                                                                         |
|------------------------|----------------------------------------------------------------------------------------------------|
| Enable MQTT            | Turns MQTT gateway on or off.                                                                       |
| MQTT Version           | Select the mqtt protocol version. V3.1 and V3.1.1 are supported.                                    |
| Client ID              | The client ID defined the identifier of the USR-M100-HM Gateway.                                    |
|                        | The IDs of the various MQTT clients have to be unique for the respective MQTT Broker. If two        |
|                        | MQTT clients are using an identical ID, the connections of theses clients to the MQTT Broker are    |
|                        | disconnected. For an individual client, there is no way to find out whether a specific client ID is |
|                        | already used by another client or not.                                                              |
| Server address         | IP address or hostname of an MQTT broker.                                                           |
| Remote Port            | Port number of the MQTT broker.                                                                     |
| Keep alive             | The Keep Alive is a time interval measured in seconds. It is the maximum time interval that the     |
|                        | broker permits between when a client finishes sending one MQTT packet and starts to send the        |
|                        | next.                                                                                               |
| Re-connection interval | Automatic reconnection interval after a fail network connection.                                    |
| Clean session          | Valid only for Qos1 and Qos2. When the clean session is checked, the client does not want a         |
|                        | persistent session. If the client disconnects for any reason, all information and messages that are |

|                         | queued from a previous persistent session are lost.                                              |
|-------------------------|--------------------------------------------------------------------------------------------------|
|                         | When the clean session is unchecked, the broker creates a persistent session for the client. All |
|                         | information and messages are preserved until the next time that the client requests a clean      |
|                         | session.                                                                                         |
| Connection Verification | If enabled, it needs user name and password.                                                     |
| User name               | Username for authentication to the MQTT broker.                                                  |
| Password                | Password for authentication to the MQTT broker.                                                  |
| Last will               | The last will message is part of the Last Will and Testament (LWT) feature of MQTT. The will     |
|                         | message notifies other clients when a client disconnects ungracefully.                           |
| Offline cache           | Whether to enable the offline cache function, the default is off.                                |
| SSL/TLS                 | If you use a TLS connection, click the SSL/TLS tab, select Enable SSL/TLS, and then set          |
|                         | the Protocol parameter to TLSv1.2                                                                |

### Table 12Publish message setting

| Parameter Item    | Description                                                                                         |
|-------------------|----------------------------------------------------------------------------------------------------|
| Transmission mode | Transparent transmission, just as its name implies, the gateway does not process any data,          |
|                   | forward the data directly.                                                                          |
|                   | Topic distribution, in this mode users should define a topic name when configuring the topic.       |
|                   | After receiving serial port data, the device pushes it to the associated topics based on the topic  |
|                   | name. Topic name and payload are separated by comma. For example, topic name, {"message":           |
|                   | "Hello from USR-M100-HM gateway"} as serial data. Different topics are allowed to have the          |
|                   | same topic name. In this way, data is pushed to all topics with the same topic name.                |
|                   | Custom mode, add topic, Qos(0,1,2), retain(ON,OFF) message before payload. After receiving the      |
|                   | serial data, USR-M100-HM publishes the payload of the corresponding topic to cloud according        |
|                   | to rules. This method can be used to publish any topic at any time. For example,                    |
|                   | awsiot/test,0,ON,{"message": "Hello                                                                 |
|                   | from USR-M100-HM gateway"} as serial data.                                                          |
| TOPIC string      | An MQTT topic is a UTF-8 string that the broker uses to filter messages for each connected client.  |
|                   | To receive messages, the client must subscribe to the topic. A topic can have one or more topic     |
|                   | levels. Each topic level is separated by a slash (Topic Level Separator).                           |
| Binding Port      | The MQTT topic is bound to the serial port number of the device. Any data from the COM Port1        |
|                   | of the gateway will send to all the TOPIC it bindings to.                                           |
| Qos               | QoS 0: at most once. In this case, the client publishes a message to the broker only once.          |
|                   | QoS 1: at least once. In this case, when a client publishes a message to the broker, the client     |
|                   | expects the broker to acknowledge whether or not a client has received the message. If the          |
|                   | publisher does not receive acknowledgement from the broker within a preset time interval, it will   |
|                   | republish the message again and again until acknowledgment is received.                             |
|                   | QoS 2: exactly once. The MQTT protocol uses the confirmation of confirmations to ensure that a      |
|                   | message is delivered exactly once.                                                                  |
| Retained message  | By setting the Retain flag the MQTT Broker is instructed to save the most recent data value for the |
|                   | topic. Data values without Retain flag are only transferred from the MQTT Broker to those MQTT      |

#### **USR-M100-HM User Manual**

|                  | Subscribers that are registered at the broker and have subscribed to the appropriate topic in the |
|------------------|---------------------------------------------------------------------------------------------------|
|                  | moment when sending the data to the broker.                                                       |
| IO control/Query | Used to reply for IO status to server                                                             |

### Table 13 Subscribe message setting

| Parameter Item    | Description                                                               |
|-------------------|---------------------------------------------------------------------------|
| Transmission mode | The data printed to the serial port can be set whether to carry the Topic |
| Topic string      | Same to Table 12                                                          |
| Binding port      | Same to Table 12                                                          |
| QoS               | Same to Table 12                                                          |
| IO control/Query  | Used to Query IO status from server                                       |

### 3.1.6. PUSR cloud

Users can achieve remote management of the USR-M100-HM through PUSR cloud. And for PUSR cloud, users can deploy the full platform on local server(the private cloud platform).

|                |                                                                                                    | 中文 |
|----------------|----------------------------------------------------------------------------------------------------|----|
| Current Status |                                                                                                    |    |
| Network        | Cloud                                                                                                |    |
| ∽Port          | Cloud gateway functions such as edge acquisition, edge computing and edge reporting can be realized. |    |
| Uart           |                                                                                                    |    |
| ~Communication |                                                                                                    |    |
| Socket         | Cloud Enable Open 🗸                                                                                  |    |
| MQTT           | Cloud Private Close Y                                                                                |    |
| Cloud          | Offline cache Close Y                                                                                |    |
| ∼Gateway       | Annhi?Caup                                                                                           |    |
| IO Gateway     | Аријазане                                                                                            |    |
| Edge Gateway   |                                                                                                    |    |
| System Setting |                                                                                                    |    |

### 3.1.7. IO gateway

USR-M100-HM gateway can support a number of Digital Input (DI), Digital Output (DO-Relays), Analog Input (AI) ports. There are a few combinations of I/O extension board. Because the I/O status of M100-HM is mainly displayed via Modbus protocol, the user has to configure the Modbus settings if the user wants to use the Modbus protocol. Fig.29 shows the parameter that must be set for the Modbus protocol that is the Modbus Slave ID.

On pre-configured page, user can select the extend module model based on the installation sequence.

On IO control page, users can check the I/O status and can control the ON/OFF status of DO interface.

On IO function page, users can set the filter time of DI interface and set the soft restart hold function of DO interface.

| Current Status |                                      |               |                                |
|----------------|--------------------------------------|---------------|--------------------------------|
| Network        | IO Gateway                           |               |                                |
| ∽Port          | IO Device Function Config and Status |               |                                |
| Uart           | Proceeding of Control 10 Function    |               |                                |
| Communication  | Preconigured to control to runction  |               |                                |
| Socket         |                                      | Preconfigured |                                |
| MQTT           | Extern Machine Number                | Model Type    | Model Configuer                |
| Cloud          | 1                                    | NONE          | NONE ~                         |
| ∽Gateway       | 2                                    | NONE          | NONE<br>104040(4DI+4DO)        |
| IO Gateway     | 3                                    | NONE          | IO0440(4AI+4DO)<br>IO0080(8DO) |
| Edge Gateway   | 4                                    | NONE          | IO8000(8DI)<br>IO0404(4AI+4AO) |
| system setting | 5                                    | NONE          | NONE ~                         |
|                |                                      |               |                                |

Apply&Save

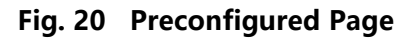

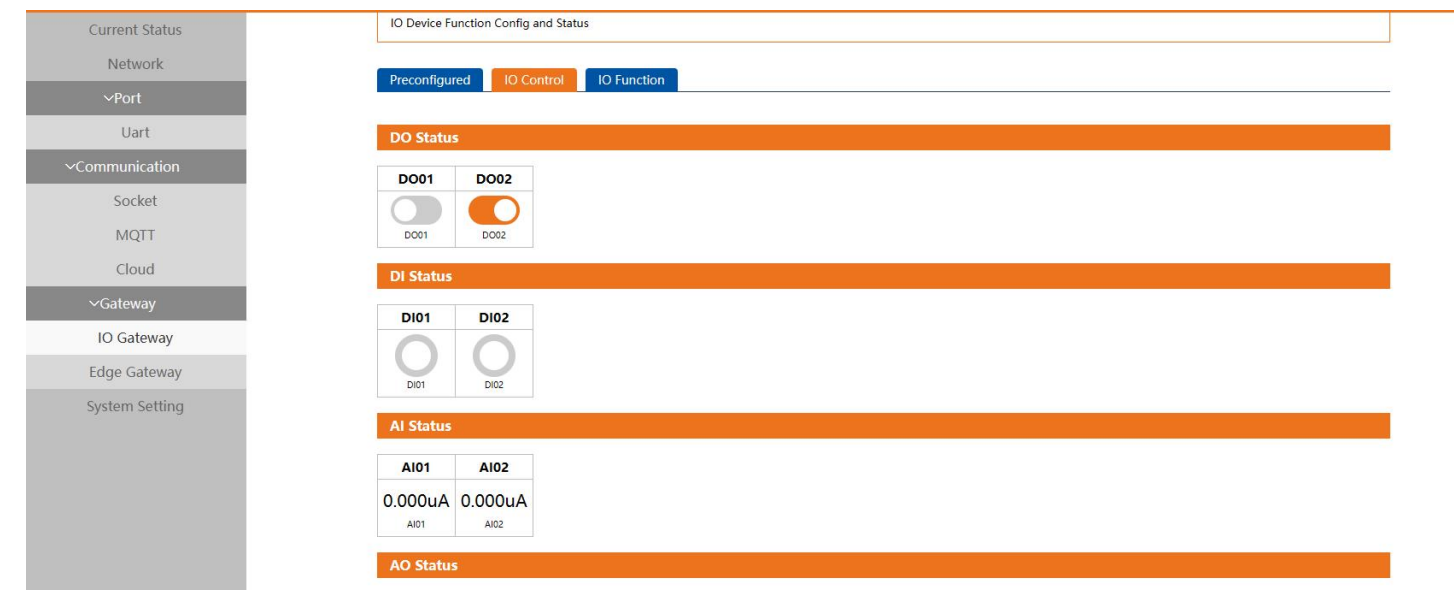

### Fig. 21 IO control

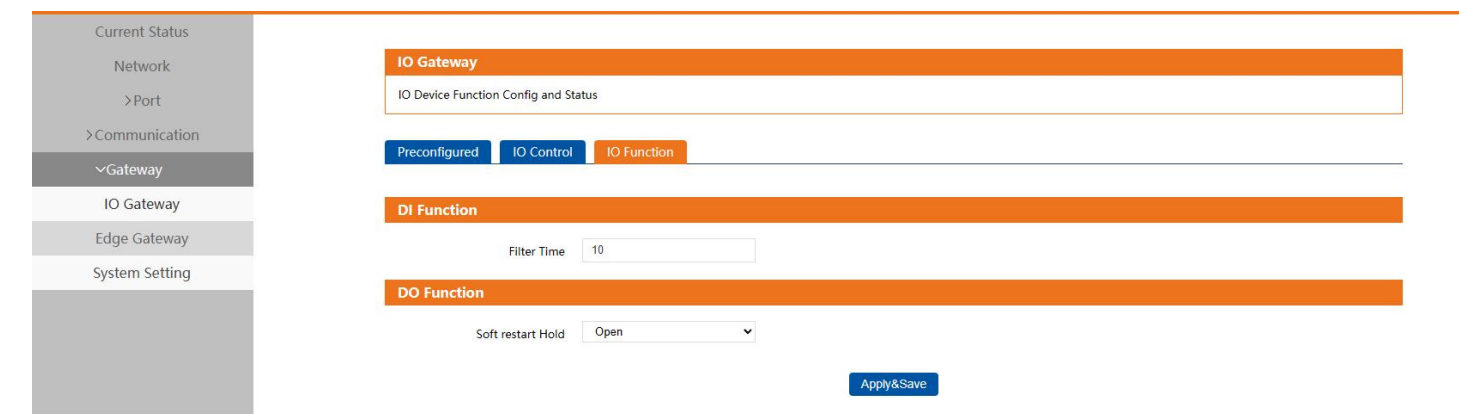

Fig. 22 IO function

Table 14 IO function

| Parameter Item | Description                                                                                       |
|----------------|---------------------------------------------------------------------------------------------------|
| Restart Hold   | Whether the DO output status remains after the restart                                            |
| DI filter time | By setting the filtering time, the device will automatically filter the waveform jitter of the DI |
|                | interface, thereby eliminating the detection error caused by clutter.                             |

|--|

### 3.1.8. Edge gateway

The M100-HM gateway supports southbound fieldbus protocols of Modbus RTU protocols. It also supports northbound MQTT/TCP in socket, AWS IOT, and Alibaba Cloud IoT Platform. The M100-HM gateway fulfills a different role on each of its sides. Each role is determined by your devices' settings. Therefore, set the role of each of your devices correctly.

| Current Status<br>Network                                                                      | Edge Gatewa                                                               | у                                                                     |                                                                             |                                                                     |                                                      |                 |                                                   |                              |                                                                       |                                                      |           |
|------------------------------------------------------------------------------------------------|---------------------------------------------------------------------------|-----------------------------------------------------------------------|-----------------------------------------------------------------------------|---------------------------------------------------------------------|------------------------------------------------------|-----------------|---------------------------------------------------|------------------------------|-----------------------------------------------------------------------|------------------------------------------------------|-----------|
| >Port                                                                                          | Edge Computing                                                            | Gateway                                                               |                                                                             |                                                                     |                                                      |                 |                                                   |                              |                                                                       |                                                      |           |
| >Communication                                                                                 |                                                                           |                                                                       |                                                                             |                                                                     |                                                      |                 | er:                                               |                              |                                                                       |                                                      |           |
| ∽Gateway                                                                                       | Gateway Enable                                                            | Data Acqu                                                             | isition Data Re                                                             | eport Linkag                                                        | e control Proto                                      | col conversion  |                                                   |                              |                                                                       |                                                      |           |
| IO Gateway                                                                                     | G                                                                         | ateway Enable                                                         | Open                                                                        | ~                                                                   |                                                      |                 |                                                   |                              |                                                                       |                                                      |           |
| Edge Gateway                                                                                   |                                                                           |                                                                       |                                                                             |                                                                     | Onus Ourset                                          |                 |                                                   |                              |                                                                       |                                                      |           |
| System Setting                                                                                 |                                                                           |                                                                       |                                                                             |                                                                     | Save Current                                         | Next            |                                                   |                              |                                                                       |                                                      |           |
| Current Status                                                                                 | Edge Computing                                                            | Gateway                                                               | 25 Lug                                                                      | ecompo                                                              | ating end                                            | ibieu           |                                                   |                              |                                                                       |                                                      |           |
| Network                                                                                        | Edge Computini                                                            | g Galeway                                                             |                                                                             |                                                                     |                                                      |                 |                                                   |                              |                                                                       |                                                      |           |
| >Port                                                                                          | Gateway Enable                                                            | e Data Acq                                                            | uisition Data                                                               | Report Linka                                                        | ge control Pro                                       | tocol conversio | n                                                 |                              |                                                                       |                                                      |           |
| >Communication                                                                                 |                                                                           | Choose File                                                           | Import Expo                                                                 | Please select                                                       | file (.csv)                                          |                 |                                                   |                              |                                                                       |                                                      |           |
|                                                                                                | Node Table Import                                                         |                                                                       |                                                                             |                                                                     |                                                      |                 |                                                   |                              |                                                                       |                                                      |           |
| ∼Gateway                                                                                       | Node Table Import                                                         | e of the continuo                                                     | us import is consist                                                        | ent, you need the s                                                 | hift+ f5 refresh to im                               | port)           |                                                   |                              |                                                                       |                                                      |           |
| ∼Gateway<br>IO Gateway                                                                         | Node Table Import<br>(When the file nam<br>Number of add                  | e of the continue<br>led points:0 A                                   | dditional points                                                            | ent, you need the s<br>can be added:1                               | hift+ f5 refresh to imp<br>000                       | port)           |                                                   |                              |                                                                       |                                                      |           |
| ∼Gateway<br>IO Gateway<br>Edge Gateway                                                         | Node Table Import<br>(When the file nam<br>Number of add<br>No.           | e of the continue<br>led points:0 A<br>Name                           | dditional points                                                            | ent, you need the s<br>can be added:1<br>Slave addr                 | hift+ f5 refresh to imp<br>000<br>Operations         | No.             | Name                                              | Register                     | Data Type                                                             | Value                                                | Operation |
| <ul> <li>✓Gateway</li> <li>IO Gateway</li> <li>Edge Gateway</li> <li>System Setting</li> </ul> | Node Table Import<br>(When the file nam<br>Number of add<br>No.<br>1      | ne of the continue<br>led points:0 A<br>Name<br>System_Sla            | dditional points Point Source System                                        | ent, you need the s<br>can be added:1<br>Slave addr<br>NULL         | hift+ f5 refresh to im<br>000<br>Operations          | No.             | Name<br>sys_mac                                   | Register                     | Data Type<br>String                                                   | Value<br>9CA5259514                                  | Operation |
| <ul> <li>✓Gateway</li> <li>IO Gateway</li> <li>Edge Gateway</li> <li>System Setting</li> </ul> | Node Table Import<br>(When the file nam<br>Number of add<br>No.<br>1<br>2 | Name System_Sla IO_Slave                                              | us import is consistent<br>dditional points<br>Point Source<br>System<br>IO | ent, you need the s<br>can be added:1<br>Slave addr<br>NULL<br>100  | hift+ f5 refresh to imp<br>000<br>Operations<br>Edit | No.             | Name<br>sys_mac<br>sys_imei                       | Register                     | Data Type<br>String<br>String                                         | Value<br>9CA5259514                                  | Operation |
| <ul> <li>✓Gateway</li> <li>IO Gateway</li> <li>Edge Gateway</li> <li>System Setting</li> </ul> | Node Table Import<br>(When the file nam<br>Number of add<br>No.<br>1<br>2 | e of the continue<br>led points:0 A<br>Name<br>System_Sla<br>IO_Slave | us import is consisti<br>dditional points<br>Point Source<br>System<br>10   | ent, you need the s<br>can be added:1<br>Slave addr<br>NULL<br>100  | hift+ f5 refresh to im<br>000<br>Operations<br>Edit  | No. 1 2 3       | Name<br>Sys_mac<br>sys_imei<br>sys_sn             | Register<br>-                | Data Type<br>String<br>String<br>String                               | Value<br>9CA5259514<br>-<br>0280192024               | Operation |
| <ul> <li>✓Gateway</li> <li>IO Gateway</li> <li>Edge Gateway</li> <li>System Setting</li> </ul> | Node Table Import<br>(When the file nam<br>Number of add<br>No.<br>1<br>2 | Name<br>System_Sla                                                    | us import is consist<br>dditional points<br>Point Source<br>System<br>10    | ent, you need the s<br>can be added:1<br>Slave addr<br>NULL<br>100  | hift+ f5 refresh to im<br>000<br>Operations<br>Edit  | No. 1 2 3 4     | Name<br>Sys_mac<br>sys_imei<br>sys_sn<br>sys_scid | Register<br>-<br>-           | Data Type<br>String<br>String<br>String<br>String                     | Value<br>9CA5259514<br>-<br>0280192024               | Operation |
| <ul> <li>✓Gateway</li> <li>IO Gateway</li> <li>Edge Gateway</li> <li>System Setting</li> </ul> | Node Table Import<br>(When the file nam<br>Number of add<br>No.<br>1<br>2 | e of the continue<br>led points:0 A<br>Name<br>System_Sla<br>IO_Slave | us import is consist<br>dditional points<br>Point Source<br>System<br>IO    | ent, you need the s<br>can be added: 1<br>Slave addr<br>NULL<br>100 | hift+ f5 refresh to imp<br>000<br>Operations<br>Edit | No.             | Name Sys_mac Sys_inei Sys_sn Sys_iccid Sys_ver    | Register<br>-<br>-<br>-      | Data Type String String String String String String                   | Value<br>9cA5259514<br>0280192024<br>-<br>V1.0.07.00 | Operation |
| <ul> <li>✓Gateway</li> <li>IO Gateway</li> <li>Edge Gateway</li> <li>System Setting</li> </ul> | Node Table Import<br>(When the file nam<br>Number of add<br>No.<br>1<br>2 | Name<br>System_Sla.                                                   | us import is consist<br>dditional points<br>Point Source<br>System<br>IO    | ent, you need the s<br>can be added:1<br>Slave addr<br>NULL<br>100  | hift+ f5 refresh to im<br>000<br>Operations<br>Edit  | No. 1 2 3 4 5 6 | Name Sys_mac Sys_imei Sys_iccid Sys_ver Sys_csq   | Register<br>-<br>-<br>-<br>- | Data Type<br>String<br>String<br>String<br>String<br>String<br>String | Value<br>9CA5259514<br>0280192024<br>0280192024<br>0 | Operation |

Fig. 24 Data acquisition settings

Table 15Slave device parameters

| Parameter Item | Description                                                                               |
|----------------|-------------------------------------------------------------------------------------------|
| Device name    | Name of slave device, which is unique for the current gateway.                            |
| Detail         | Detail information of the slave device.                                                   |
| Protocol       | The are 4 options for users:                                                              |
|                | Modbus RTU: the slave device supports Modbus RTU, and send query command in Modbus RTU.   |
|                | Modubs TCP: the slave device supports Modbus TCP, and send query command in Modbus TCP.   |
|                | DLT645/2007:the slave device supports DLT645/2007, and send query command in DLT645/2007. |
|                | Virtual: The data point is from the virtual register.                                     |

| Modbus RTU protocol  | Uart: Select the serial port to which the Modbus slave device is connected.                |
|----------------------|--------------------------------------------------------------------------------------------|
|                      | Slave address: the ID of slave device.                                                     |
|                      | Polling interval: the time interval between 2 consecutive query command.                   |
|                      | Merge acquisition: This function is used when the register address of many data points are |
|                      | sequential.                                                                                |
| Modbus TCP protocol  | Remote Server Addr: the IP address of the Modbus slave device                              |
|                      | Remote Port: the listening port of the modbus slave device                                 |
|                      | Polling interval: the time interval between 2 consecutive query command.                   |
|                      | Merge acquisition: This function is used when the register address of many data points are |
|                      | sequential.                                                                                |
| DLT645/2007 protocol | Uart: Select the serial port to which the DLT645/2007 slave device is connected.           |
|                      | Electricity meter number: the ID of the electrical meter.                                  |

### Table 16 Data point(node) configuration

| Parameter Item       | Description                                                                                          |
|----------------------|----------------------------------------------------------------------------------------------------|
| Data point name      | Identifier of the data point, which must be unique for the gateway.                                  |
| Modbus function code | The Modbus RTU master supports the following Modbus functions: 1 Read Coils, 2 Read Discrete         |
|                      | Inputs,3 Read Multiple Holding Registers, 4 Read Input Registers.                                    |
| Register address     | The first blank is for function code, and the second blank is the address of the register from which |
|                      | data will be read.                                                                                   |
| Data type            | Defines how read data will be stored.                                                                |
| Decimal places       | How many places do we keep after the decimal point                                                   |
| Timeout              | If the Modbus device does not receive a response within the time specified here, the                 |
|                      | communication times out.                                                                             |
| Collect formula      | Modbus register store only whole numbers. For this reason a scale factor often needs to be           |
|                      | applied. For example a modbus register with a temperature value may read as 723 and a                |
|                      | multiplier of 0.1 need to be applied to get the correct value of 72.3 in the SCADA system, the       |
|                      | formula is %s*0.1. If the data type is a Float then the multiplier is not needed. This computation   |
|                      | supports +, -, * and / operators.                                                                    |
|                      | This formula is for data collecting.                                                                 |
| Formula of control   | This formula is for data writing.                                                                    |
| Change reporting     | Enable change reporting function.                                                                    |
|                      | The report is triggered if the collected data changes. You can use a tolerance to only log the data  |
|                      | point if the value changes more than X amount.                                                       |
| Range                | The report is triggered if the collected data changes. You can use a tolerance to only log the data  |
|                      | point if the value changes more than preset range.                                                   |

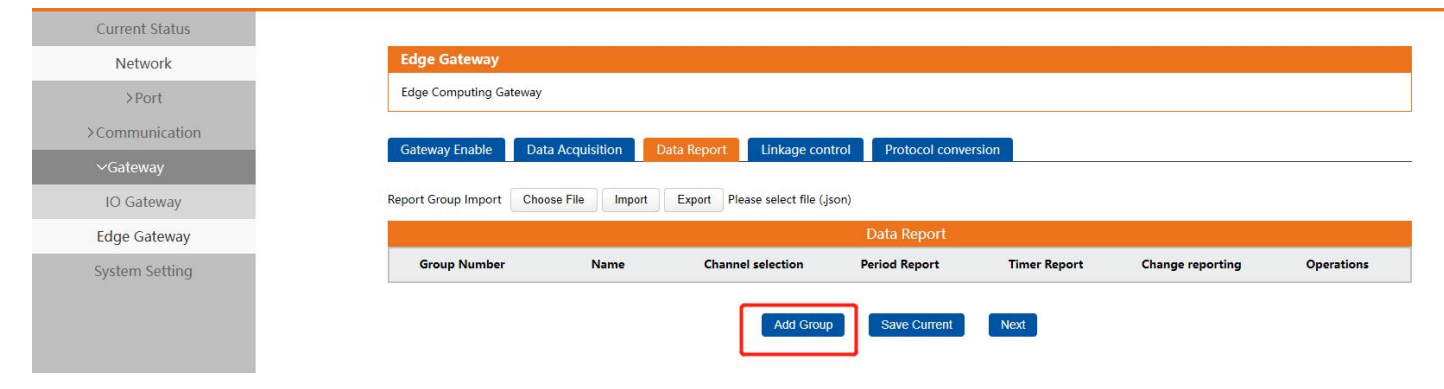

### Fig. 25 Data report

### Table 17Data report

| Parameter Item     | Description                                                                                           |
|--------------------|----------------------------------------------------------------------------------------------------|
| Channel Selection  | Select the channel in the socket type.                                                                |
| Report Topic       | Whether data query from remote server or cloud is enable.                                             |
| QOS                | Whether data setting command from remote server or cloud is enable.                                   |
| Retain Message     | You can choose Modbus RTU, Modbus TCP or JSON. Users can send the right format query                  |
|                    | command from remote modbus master or MQTT publisher to the M100-HM gateway. The data is               |
|                    | retrieved from the device's cache of corresponding modbus instructions.                               |
| Period Report      | Data is automatically reported at a certain interval. The reporting interval can be configured.       |
| Report Period      | The data reporting interval.                                                                          |
| Timer Report       | In the 24-hour system, the NTP function need be enabled first to correct the device clock. Four       |
|                    | types of timing logic are supported:                                                                  |
|                    | Report at the exact hour: Reporting every hour from 0' clock.                                         |
|                    | Report at the exact quarter:Reporting every 15 minutes from 0' clock.                                 |
|                    | Report at the exact minute: Reporting every 1 minute from 0' clock.                                   |
|                    | Report at the fixed time: Reporting data at a fixed time every day, For example, if you select 12:05, |
|                    | data is reported at 12:05 every day.                                                                  |
| Report Data Format | Primate type: Reporting data to server by the original format.                                        |
|                    | To string: Convert the collected data to string format to reporting to the server.                    |
| Error Fill         | After data points fail to be collected, the value in the data template is replaced with the filling   |
|                    | content, for example, {"temperature":"error"}.                                                        |
| Error Message      | The payload format. Users can custom which data points should report to the server.                   |

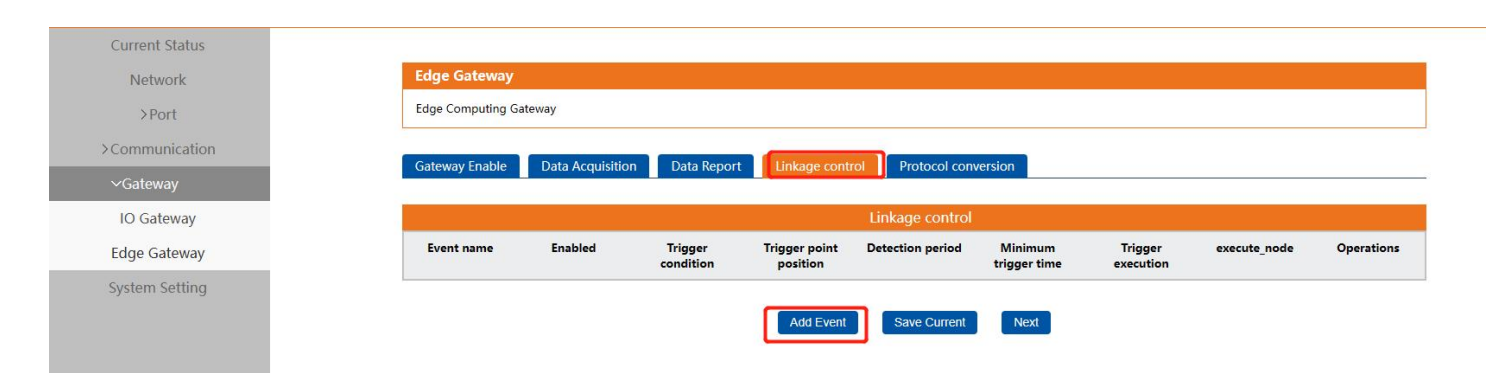

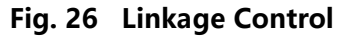

### 3.1.9. System setup

### > Parameter setting

This setting tab includes several system level settings, such as host name, user name, password, web port, parameter export and parameter import. Most of these settings are optional.

| Current Status |                             |                          |              |
|----------------|-----------------------------|--------------------------|--------------|
| Network        | System Setting              |                          |              |
| ∽Port          | Configure system parameters |                          |              |
| Uart           | Param Setting Surtem Time   | o Dov Management T       | TE Card      |
| ~Communication | raiam setung System min     | Devivianagement          | r caru       |
| Socket         | Host Name                   | M100-HM                  |              |
| MQTT           | Username                    | admin                    |              |
| Cloud          | Password                    | admin                    |              |
| ∽Gateway       | Web Port                    | 80                       |              |
| IO Gateway     | Param Export                | Export                   |              |
| Edge Gateway   | Param Import                | Choose File Import The s | elected file |
| System Setting |                             |                          | Apply&Save   |

### Fig. 27 System settings

### Table 18 System settings list

| Parameter Item | Description                                                                                  |
|----------------|----------------------------------------------------------------------------------------------|
| Host name      | The name of the device, up to 32 characters, can't be null                                   |
| User name      | The user name of web console and can be modified. up to 16 characters, can't be NULL         |
| Password       | The password of web console and can be modified. up to 16 characters, can' t be NULL         |
| Web port       | The port of login page                                                                       |
| Param Export   | Export the configured parameters and users can import the file to the other device directly. |
| Param Import   | Import the parameters to simple the configuration steps                                      |

The configuration will save to flash memory after clicking Save button. All configurations take effect after a system reboot.

### > System time

### Users can configure time relevant parameters on this page.

| Current Status |                                                  |
|----------------|--------------------------------------------------|
| Network        | System Setting                                   |
| ∽Port          | Configure system parameters                      |
| Uart           |                                                  |
| ~Communication | Param Setting System lime Dev Management IF Card |
| Socket         | Timezone UTC+8 🗸                                 |
| MQTT           | NTP Enable Open 🗸                                |
| Cloud          | NTP Serve Addr ntp.aliyun.com                    |
| ∽Gateway       | Current Time 2024/11/21 18:07:48 sync            |
| IO Gateway     | Time Setting 年 /月/日 -:: - □ Time Setting         |
| Edge Gateway   |                                                  |
| System Setting | Apply&Save                                       |

### Fig. 28 System time

#### > Device management

| Current Status |                                                                      |
|----------------|----------------------------------------------------------------------|
| Network        | System Setting                                                       |
| ∽Port          | Configure system parameters                                          |
| Uart           | Denne Cathlers Contare Trees Devillement TE Card                     |
| ~Communication | Param Setting System Time Dev Management TP Card                     |
| Socket         | Firmware Upgrade Choose File Flashing the Firmware The selected file |
| MQTT           | Reset                                                                |
| Cloud          | Restart Restart immediately                                          |
| ∽Gateway       | Timed restart Close 🗸                                                |
| IO Gateway     | And Life and                                                         |
| Edge Gateway   | ApproSave                                                            |
| System Setting |                                                                      |

#### A. Firmware upgrade

USR IoT continually upgrades its firmware to add new features and optimize performance. Please contact the sales to obtain the latest version of the firmware. Before upgrading the firmware, please make sure that the device has a reliable power source that will not be powered off or restarted during the firmware upgrading process(please be patient as this whole process might take up to 1 -2 minutes). Choose file to upload and flashing the firmware.

### B. Reset(Restore factory defaults)

This function is used to restore the gateway to the factory settings and automatically restart the gateway at the same time. Before the gateway restarts successfully, the device does not work and cannot forward any data packets. This function is to restore the factory default configuration value once the user sets the wrong parameter and causes the gateway to work abnormally. Click the "Restore factory defaults" button, and a prompt box will pop up on the page. Click "OK".

### C. Restart

This function is used to restart the gateway by software. Before the gateway is completely restarted, the device does not work and cannot forward any data packets. This restart is different from the hardware reset of power-on restart, but the gateway system software is reset, just like the "warm restart" of the windows operating system. Once a new setting is changed, you can use the Save function to accept the changes. You will need to reset the device to save the settings to flash memory. Click on "restart" Button, the page pops up a prompt box, click "OK".

#### D. Time restart

After opening this function, the device will restart at the preset time.

#### 3.1.10.SD card function

The USR-M100-HM supports external SD card to restore the collected data when the Internet connection is disconnected. When the SD card is not inserted, the webpage will give the status.

| Current Status |                                                  |
|----------------|--------------------------------------------------|
| Network        | System Setting                                   |
| >Port          | Configure system parameters                      |
| ≻Communication |                                                  |
| >Gateway       | Param setting System Time Dev Management TP Card |
| System Setting | Used Space/Total Space %                         |
|                | TF Card status Not inserted                      |
|                | TF Formatting Format                             |
|                |                                                  |

When inserting the SD card, the web page will identify and display.

| Current Status |                                                  |
|----------------|--------------------------------------------------|
| Network        | System Setting                                   |
| >Port          | Configure system parameters                      |
| >Communication | Decem Setting System Time Day Management TE Card |
| ≻Gateway       | Param Setung System nine Dev Management Tr Card  |
| System Setting | Used Space/Total Space 0.0%                      |
|                | TF Card status identified                        |
|                | TF Formatting Format                             |

Insert the SD card like the following picture

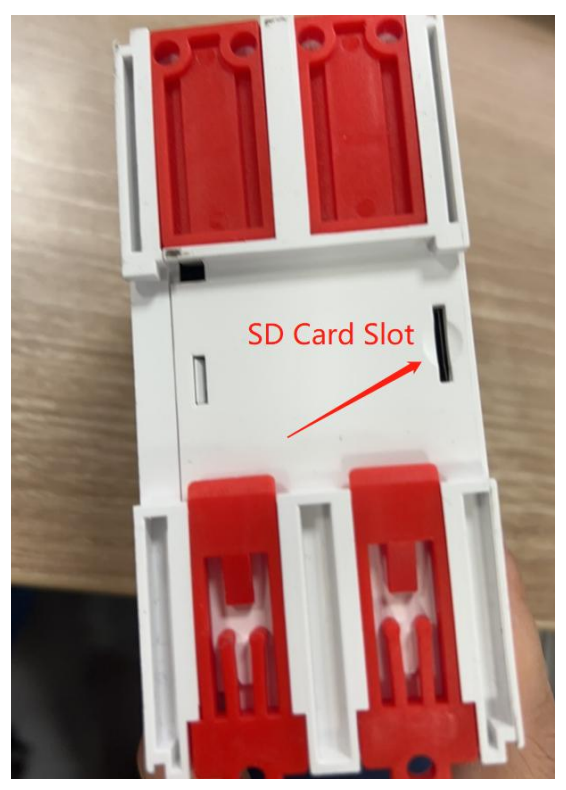

### 3.2. Configuration software

### **3.2.1.** Discovering your gateway

After you start configuration software, if the USR-M100-HM gateway is already connected to the same gateway as your PC, the device can be accessed via broadcast packets. Users can search all the USR-M100-HM gateways on the network and show them on the Deivce List Area of the utility. Please select the right Ethernet adapter(Device menu) if you did not see any gateway.

| ₩ USR-MXX V1.0.1                                                         |  |
|--------------------------------------------------------------------------|--|
| Device 中文                                                                |  |
| User config MAC Ver Web                                                  |  |
| Clear temporary IP D4 AD 20 38 A V1.0.09                                 |  |
| Select network card 🔸 🧭 ASIX AX88179 USB 3.0 to Gigabit Ethernet Adapter |  |
| Exit                                                                     |  |
|                                                                          |  |
|                                                                          |  |
|                                                                          |  |
|                                                                          |  |
|                                                                          |  |
|                                                                          |  |
|                                                                          |  |
|                                                                          |  |
|                                                                          |  |
|                                                                          |  |
|                                                                          |  |
|                                                                          |  |
|                                                                          |  |
| Basic Set                                                                |  |
| IP Type: DHCP/Auto IP V                                                  |  |
| ModuleStaticIP:                                                          |  |
| SubnetMark                                                               |  |
| Gateway                                                                  |  |
| Galeway.                                                                 |  |
| Save                                                                     |  |
|                                                                          |  |
| Search                                                                   |  |
|                                                                          |  |
|                                                                          |  |
| Be honest, Do best                                                       |  |
|                                                                          |  |

Fig. 29 Searching

### 3.2.2. Network setting

Sometime the USR-M100-HM gateway might not be in the same subnet as your PC, therefore, you will have to use this utility to locate it in your environment. To configure each device, first click to select the desired device (default IP:192.168.0.7) in the list of configuration utility, and then change the IP address to avoid any IP address conflict with other hosts on your LAN, save your change.

| SR-MXX                                        | V1.0.1                                        |                                                         |          |     |
|-----------------------------------------------|-----------------------------------------------|---------------------------------------------------------|----------|-----|
|                                               |                                               |                                                         |          |     |
| :e 中3                                         | Ż                                             |                                                         |          |     |
| viceIP                                        | DeviceName                                    | MAC                                                     | Ver      | Web |
| 6.14.73                                       | USR-M100                                      | D4 AD 20 38 A                                           | V1.0.09  |     |
|                                               |                                               |                                                         |          |     |
|                                               |                                               |                                                         |          |     |
|                                               |                                               |                                                         |          |     |
|                                               |                                               |                                                         |          |     |
|                                               |                                               |                                                         |          |     |
|                                               |                                               |                                                         |          |     |
|                                               |                                               |                                                         |          |     |
|                                               |                                               |                                                         |          |     |
|                                               |                                               |                                                         |          |     |
|                                               |                                               |                                                         |          |     |
|                                               |                                               |                                                         |          |     |
|                                               |                                               |                                                         |          |     |
|                                               |                                               |                                                         |          |     |
|                                               |                                               |                                                         |          |     |
|                                               |                                               |                                                         |          |     |
| Set                                           |                                               |                                                         |          |     |
| Set<br>IP Type                                | n DHCP/                                       | Auto IP                                                 | ~        |     |
| Set<br>IP Type<br>Module                      | estaticIP:                                    | Auto IP                                                 | ~        |     |
| Set<br>IP Type<br>Module                      | estaticIP:                                    | Auto IP                                                 | ~        |     |
| Set<br>IP Type<br>Module<br>Subnet            | estaticIP:<br>Mask:                           | Auto IP                                                 | ~        | 7   |
| Set<br>IP Type<br>Module<br>Subnet<br>Gatewa  | estaticIP:<br>Mask:                           | Auto IP                                                 | <b>~</b> |     |
| Set<br>IP Type<br>Module<br>Subnet<br>Gatewa  | :: DHCP/<br>estaticIP:<br>Mask:<br>y;         | Auto IP<br>Save                                         | ~<br>    |     |
| Set<br>IP Type<br>Module<br>Subnet<br>Gatewa  | :: DHCP/<br>StaticIP:<br>Mask:<br>yr          | Auto IP<br>Save                                         |          |     |
| Set<br>IP Type<br>Module<br>Subnet<br>Gatewa  | estaticIP:<br>Maske<br>yy:                    | Auto IP<br>Save                                         |          |     |
| Set<br>IP Type<br>Module<br>Subneti<br>Gatewa | :: DHCP/<br>eStaticIP:<br>Mask:<br>yr         | Auto IP<br>Save<br>iearch                               |          |     |
| Set<br>IP Type<br>Module<br>Subnet<br>Gatewa  | H DHCP/<br>sstaticIP:<br>Mask:<br>yr          | Auto IP<br>Save<br>iearch                               |          |     |
| Set<br>IP Type<br>Module<br>Subnet<br>Gatewa  | staticIP:<br>Mask:<br>y:<br>S<br>S<br>S<br>Be | Auto IP<br>Save<br>iearch<br>ISR IOT<br>honest, Do best |          |     |

Fig. 30 Changing network settings

### **3.2.3. Reboot the device**

This function is available to allow you to reset the gateway. The function disconnects both the ethernet and serial connections.

The function also allows the gateway to save new configuration settings to flash memory. To reset the device:

- 1. Right-click a desired device to display the settings menu.
- 2. Select Reboot.

Press the Reboot button and the system will give a reset response.

| USR-MXX      | V1.0.1      |                    |        |     |
|--------------|-------------|--------------------|--------|-----|
| Device 中了    | z           |                    |        |     |
| DeviceIP     | DeviceName  | MAC                | Ver    | Web |
| 172.16.14.73 | USR-M100    | Pakeet             | 111009 |     |
|              |             | Evternal web con   | ofic   |     |
|              |             | Restore Factory    | ing    |     |
|              |             | Upgrade            |        |     |
|              |             |                    |        |     |
|              |             |                    |        |     |
|              |             |                    |        |     |
|              |             |                    |        |     |
|              |             |                    |        |     |
|              |             |                    |        |     |
|              |             |                    |        |     |
|              |             |                    |        |     |
|              |             |                    |        |     |
|              |             |                    |        |     |
|              |             |                    |        |     |
| Pasis Cat    |             |                    |        |     |
| basic set    | (The second |                    |        |     |
| IP Type      | : DHCF      | P/Auto IP          | ~      |     |
| Module       | StaticIP:   |                    |        |     |
| Subnet       | Mask:       |                    |        |     |
| Gatewa       | iy:         |                    |        |     |
|              |             |                    |        |     |
|              |             | Save               |        |     |
|              |             |                    |        |     |
|              |             | Search             |        |     |
|              |             |                    |        |     |
|              |             | <b>USR IOT</b>     |        |     |
|              |             | Be honest, Do best |        |     |
|              |             |                    |        |     |

### Fig. 31 Reboot the device

### 3.2.4. Restore to factory default settings

The configuration utility provides the function to restore the gateway to factory default settings. If you really want to restore the gateway to factory default settings, please click restore factory button to continue. As shown in Fig.34.

### 3.2.5. Open web server

Users can visit the web server of the gateway conveniently with configuration tool. Select the device you want to visit and right click, then click External web config , you will open the web server with default browser such as Google Chrome. As shown in Fig.34.

### 4. Edge Gateway

The USR-M100-HM supports Modbus RTU Master for retrieving field site data from serial meters. After collecting data, users can convert serial data to MQTT json format data, allowing users to get field site data. This two-in-one design reduces system complexity and the amount of space required in the network topology, as well as overall installation time. In addition, you can extend the useful life of legacy devices by connecting them to Ethernet and accessing the devices using a preferred protocol,TCP/UDP , HTTP , MQTT.

First, users need to enable edge computing function.

| B e H<br>Communication Expert of Industrial IoT                                                                                                    | Honest Do Best!<br>中文 English |
|----------------------------------------------------------------------------------------------------|-------------------------------|
| Conversional configure of industrial lot Status Network Port Cateway MgTT Gateway Edge Computing Gateway Induction Cloud Service System System Status Status Status Status Cloud Service System Status | 492   Inglah                  |
| Jinan USR IOT Technology Limited. http://www.pusr.com                                                                                                    |                               |

Fig. 32 Enable edge computing

### 4.1. Add modbus slave device

Connect serial device to the serial port of USR-M100-HM gateway, and then configure the slave parameter on the data acquisition tab.

| Current Status | Edge Computing Gateway |                   |            |       |          |    |
|----------------|------------------------|-------------------|------------|-------|----------|----|
| Network        |                        |                   |            |       |          |    |
| >Port          | Gateway Enable         | Name              | Device1    |       |          |    |
| ~Communication | No de Table Investé    | Detail            |            |       |          |    |
| Socket         | (When the file name    | Protocol          | ModBus RTU | ~     |          |    |
| MQTT           | Number of adde         | Uart              | Uart1      | Ŷ     |          |    |
| Cloud          | No                     | Slave addr        | 1          |       | Register | Da |
| ∽Gateway       |                        | Polling interval  | 100        |       |          |    |
| IO Gateway     | 1                      | Merge acquisition |            |       | State    |    |
| Edge Gateway   | 2                      |                   | 531/9      | ancel | 40001    | Un |
| System Setting | 3                      |                   | Save       |       |          |    |
|                |                        |                   |            |       | 40002    | Un |
|                |                        |                   |            |       |          |    |
|                |                        |                   |            |       |          |    |
|                |                        |                   |            |       |          |    |

Click add slave to add a device, click edit to configure the device.

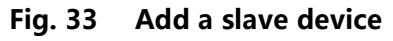

|                                                                                        | Edge Computing Gateway                                                                                                    |                                                                                        |  |
|----------------------------------------------------------------------------------------|----------------------------------------------------------------------------------------------------|----------------------------------------------------------------------------------------|--|
| Status Network Port Uart1 Uart2                                                        | Including edge acquisition, edge computing, edge reporting and other functions, supports Modbus RTU to Json, Modbus RTU to I protocol conversion.                                                                                                    | o Modbus TCP and other general industrial                                              |  |
| Uari2<br>Gateway<br>Gateway<br>Edge Computing<br>IO Fuction<br>Cloud Service<br>System | Edge Computing     Data Acquisition     Data Query and Report     Linkage control       Select edge computing profile     Choose     "Port     "Port       No.     Name11     Point Source11     "Slave Address     1     (1-255)       1     deview01     Port1     100     (10-65535)ms       Meter | last 126 nodes<br>1 Data type11 Operations<br>uint16 Edit Delete<br>uint16 Edit Delete |  |

### Fig. 34 Polling slave device configuration

|                                                                                                    | Edge Computin                                                               | g Gateway                                                                                                    |                                                                                                    |                 |                    |                             |                               |            |                             |
|----------------------------------------------------------------------------------------------------|-----------------------------------------------------------------------------|----------------------------------------------------------------------------------------------------|----------------------------------------------------------------------------------------------------|-----------------|--------------------|-----------------------------|-------------------------------|------------|-----------------------------|
| Network                                                                                                    |                                                                             |                                                                                                    |                                                                                                    |                 |                    |                             |                               |            |                             |
| >Port                                                                                                    | Gateway Enabl                                                               | e Nan                                                                                                    | ne node0101                                                                                                    |                 |                    | -                           |                               |            |                             |
| ~Communication                                                                                                    | Node Table Impor                                                            | Det                                                                                                    | ail                                                                                                    |                 |                    |                             |                               |            |                             |
| Socket                                                                                                    | (When the file nar                                                          | Regist                                                                                                    | er 4 ✓ 1                                                                                                    |                 |                    |                             |                               |            |                             |
| MQTT                                                                                                    | Number of add                                                               | de Data Typ                                                                                                    | pe Unsigned                                                                                                    | ~               |                    |                             |                               |            |                             |
| Cloud                                                                                                    | No.                                                                         | Decimal plac                                                                                                    | es 3                                                                                                    | ~               |                    | Reg                         | ister Dat                     | а Туре     | Value 0                     |
| ∼Gateway                                                                                                    |                                                                             | Timeo                                                                                                    | ut 200                                                                                                    |                 |                    | C+                          | ato E                         | Bool       | 1                           |
| IO Gateway                                                                                                    |                                                                             | Collect formu                                                                                                    | ıla                                                                                                    |                 |                    | 50                          | ite D                         | 001        |                             |
| Edge Gateway                                                                                                    | 2                                                                           | Formula of contr                                                                                                    | ol                                                                                                    |                 |                    | 40                          |                               |            |                             |
|                                                                                                    | 3                                                                           | Change reportin                                                                                                    | ng 🗹                                                                                                    |                 |                    | 40                          | 002 Uni                       | sianed     | 12.000                      |
|                                                                                                    |                                                                             | Rang                                                                                                    | ge 2                                                                                                    |                 |                    | -                           |                               |            |                             |
|                                                                                                    |                                                                             |                                                                                                    |                                                                                                    |                 |                    |                             |                               |            |                             |
| Current Status                                                                                                    |                                                                             |                                                                                                    | 6 91/0 C                                                                                                    |                 |                    |                             |                               |            |                             |
| Network                                                                                                    | Edge Computing G                                                            | ateway                                                                                                    |                                                                                                    |                 |                    |                             |                               |            |                             |
|                                                                                                    | Gateway Enable                                                              | Data Acquisition Data Re                                                                                                    | port Linkage control                                                                                                    | Protocol conve  | ersion             |                             |                               |            |                             |
| >Port                                                                                                    |                                                                             |                                                                                                    |                                                                                                    |                 |                    |                             |                               |            |                             |
| >Port<br>~Communication                                                                                                    | Node Table Import                                                           | Choose File Import Export                                                                                                    | Please select file ( csv)                                                                                                   |                 |                    |                             |                               |            |                             |
| >Port<br>~Communication<br>Socket                                                                                                    | Node Table Import                                                           | Choose File Import Export                                                                                                    | Please select file (.csv)<br>, you need the shift+ f5 refi                                                                  | resh to import) |                    |                             |                               |            |                             |
| >Port<br>~Communication<br>Socket<br>MQTT                                                                                                    | Node Table Import<br>(When the file name of<br>Number of added              | Choose File Import Export<br>of the continuous import is consistent<br>points:2 Additional points ca                                                                                                 | Please select file (.csv)<br>, you need the shift+ f5 refi<br>n be added:998                                                | resh to import) |                    |                             |                               |            |                             |
| >Port<br><communication cloud<="" mqtt="" socket="" td=""><td>Node Table Import<br/>(When the file name of<br/>Number of added<br/>No.</td><td>Choose File Import Export<br/>of the continuous import is consistent<br/>points:2 Additional points ca<br/>Name Point Source</td><td>Please select file (.csv)<br/>, you need the shift+ f5 refine<br/>n be added:998</td><td>ons No.</td><td>Name</td><td>Register</td><td>Data Type</td><td>Value</td><td>Operation</td></communication>                                                                                                    | Node Table Import<br>(When the file name of<br>Number of added<br>No.       | Choose File Import Export<br>of the continuous import is consistent<br>points:2 Additional points ca<br>Name Point Source                                                                            | Please select file (.csv)<br>, you need the shift+ f5 refine<br>n be added:998                                              | ons No.         | Name               | Register                    | Data Type                     | Value      | Operation                   |
| >Port<br><communication <gateway<="" cloud="" mqtt="" socket="" td=""><td>Node Table Import (<br/>(When the file name of<br/>Number of added<br/>No.</td><td>Choose File Import Export<br/>of the continuous Import is consistent<br/>points:2 Additional points ca<br/>Name Point Source<br/>System Sla System</td><td>Please select file (.csv)<br/>, you need the shift+ f5 refi<br/>n be added:998<br/>Slave addr Operati</td><td>ons No.</td><td>Name<br/>Device1 st</td><td><b>Register</b><br/>State</td><td>Data Type<br/>Bool</td><td>Value<br/>1</td><td>Operation</td></communication> | Node Table Import (<br>(When the file name of<br>Number of added<br>No.     | Choose File Import Export<br>of the continuous Import is consistent<br>points:2 Additional points ca<br>Name Point Source<br>System Sla System                                                       | Please select file (.csv)<br>, you need the shift+ f5 refi<br>n be added:998<br>Slave addr Operati                          | ons No.         | Name<br>Device1 st | <b>Register</b><br>State    | Data Type<br>Bool             | Value<br>1 | Operation                   |
| >Port<br><communication<br>Socket<br/>MQTT<br/>Cloud<br/><gateway<br>IO Gateway</gateway<br></communication<br>                                                                                                    | Node Table Import (<br>When the file name of<br>Number of added<br>No.<br>1 | Choose File Import Export<br>of the continuous Import is consistent<br>points:2 Additional points ca<br>Name Point Source<br>System_Sla System                                                       | Please select file (.csv)<br>; you need the shift + 15 refi<br>n be added:998<br>Slave addr Operati<br>NULL                 | ons No.         | Name<br>Device1_st | <b>Register</b><br>State    | Data Type<br>Bool             | Value<br>1 | Operation<br>Edit           |
| >Port<br><communication<br>Socket<br/>MQTT<br/>Cloud<br/>Cloud<br/>IO Gateway<br/>Edge Gateway</communication<br>                                                                                                    | Node Table Import (<br>When the file name of<br>Number of added<br>No.<br>1 | Choose File     Import     Export       of the continuous import is consistent     I points:2     Additional points ca       Name     Point Source       System_Sla     System       IO_Slave     IO | Please select file (.csv)       , you need the shift+ f5 refine added:998       Slave addr     Operation       NULL     100 | ons No.         | Name<br>Device1_st | Register<br>State<br>.40001 | Data Type<br>Bool<br>Unsigned | Value<br>1 | Operation<br>Edit<br>Delete |

### 4.2. Add modbus data points

### 4.3. Add group

| Current Status |                    |                    |                                                               |   |                    |           |
|----------------|--------------------|--------------------|---------------------------------------------------------------|---|--------------------|-----------|
| Network        | Edge Gateway       | r                  |                                                               |   |                    |           |
| >Port          | Edge Computing     | ( Name             | Report1                                                       |   |                    |           |
| ~Communication |                    | Channel selection  | SocketA 🗸                                                     |   |                    |           |
| Socket         | Gateway Enable     | Period Report      |                                                               |   |                    |           |
| MQTT           | Report Group Impor | Report Period      | 15                                                            | J |                    |           |
| Cloud          |                    | Timer Report       |                                                               |   |                    |           |
| ∽Gateway       | Group Numb         | Report Data Format | Primate Type 🗸                                                |   | t Change reporting | Operation |
| IO Gateway     | 1                  | Error Fill         |                                                               |   | Group Report       | Edit Dele |
| Edge Gateway   |                    | Report Template    | {                                                             |   |                    |           |
| System Setting |                    |                    | "Humidity": "Humidity"<br>},<br>"time": "sys_local_time"<br>} |   |                    |           |
|                |                    |                    |                                                               |   |                    |           |

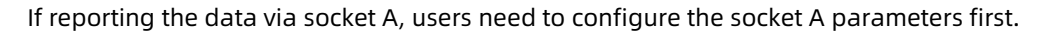

| Current Status |                                   |                        |                     |       |
|----------------|-----------------------------------|------------------------|---------------------|-------|
| Network        | Socket Setting                    |                        |                     |       |
| >Port          | This section describes how to set | parameters of the Sock | et communication ch | annel |
| ~Communication | Contraction D                     |                        |                     |       |
| Socket         | SOCKETA                           |                        |                     |       |
| MQTT           | Socket Enable                     | Open                   | ~                   |       |
| Cloud          | Work Mode                         | TCP Client             | ~                   |       |
| ∽Gateway       | Remote Server Addr                | 192.168.22.136         |                     |       |
| IO Gateway     | Local Port                        | 0                      |                     |       |
| Edge Gateway   | Remote Port                       | 4889                   |                     |       |
| System Setting | Reconnection Interval             | 5                      |                     |       |
|                | SSL protocol                      | Close                  | ~                   |       |
|                | Verify Mode                       | None                   | ~                   |       |
|                | Offline cache                     | Close                  | ~                   |       |

### 4.4. Test result of data report

In this document, we use Modbus Slave software to replacement the real Modbus Slave device to do the test. From the TCP server side, we can notice that the data interval is 15s, it's keep the same that we set in the adding group page.

|                                             | 1 · /                 | TCP/UDP Net Assistant                                           | (上) - 日 ×     |
|---------------------------------------------|-----------------------|-----------------------------------------------------------------|---------------|
| Alias 00000                                 | Settings              | Data Receive                                                    | SAVAGE V4.2.2 |
| 0 11                                        | (1) Protocol          | {"node0101":11, "Humidity":12}, "time": "2024-11-25, 16:52:46"} | ^             |
| 1 12                                        | TCP Server 💌          | [2024-11-25 16:53:00:542] {"device01":                          |               |
|                                             | (2) Level hash adds   | {"node0101":11, "Humidity":12}, "time": "2024-11-25, 16:53:01"} |               |
| 2 0                                         | (2) Local host addr   | [2024-11-25 16:53:15:569] {"device01":                          |               |
| 3 Communication Traffic                     | 192.168.22.136        | {"node0101":11, "Humidity":12}, "time": "2024-11-25, 16:53:16"} |               |
|                                             | (3) Local host port   | [2024-11-25 16:53:30:605] {"device01":                          |               |
| 4 Evit Stop Close Save Conv. Los            | 4889                  | {"nodeO101":11, "Humidity":12}, "time": "2024-11-25, 16:53:31"} |               |
| 5 Exit Stop Clear Save Copy Log             |                       | 2024-11-25 16:53:45:671 ] 1 deviceU1 :                          |               |
| 6 004546-Rx:01 03 00 01 00 01 D5 CA         | Close                 | [ hodeolol :11, humidity :12], time : 2024-11-25,18:55:46 ]     |               |
| 004547-Tx:01 03 02 00 0C B8 41              |                       | {"node0101":11. "Humiditu":12} "time": "2024-11-25 16:54:01"}   |               |
| 004548-Rx:01 03 00 00 01 84 0A              | Recv Options          | [2024-11-25 16:54:15:748] [ device01 :                          | J             |
| 8 004549-Tx:01 03 02 00 0B F9 83            | E Receive to file     | {"node0101":11, "Humidity":12}, "time": "2024-11-25, 16:54:16"} |               |
| 004550-Rx:01 03 00 01 00 01 D5 CA           | Theorem in the second | [2024-11-25 16:54:30:778] {"device01":                          |               |
| - 004551-Tx:01 03 02 00 0C B8 41            | W Auto linereed       | {"node0101":11, "Humidity":12}, "time": "2024-11-25, 16:54:31"} |               |
| 004552-Rx:01 03 00 00 01 84 0A              | ✓ Show timestamp      | [2024-11-25 16:54:45:810] {"device01":                          |               |
| 004553-TX:01 03 02 00 0B F9 83              | 🗌 🗌 Receive as hex    | {"node0101":11, "Humidity":12}, "time": "2024-11-25, 16:54:46"} |               |
| 004554-RX:01 03 00 01 00 01 D5 CA           | 🔽 Pause receive       | [2024-11-25 16:55:00:843] {"device01":                          |               |
| 004555-TX:01 03 02 00 00 01 84 07           | S                     | {"node0101":11, "Humidity":12}, "time": "2024-11-25, 16:55:01"} |               |
| $004557 - \pi \times 01$ 03 02 00 08 F0 83  | Save Clear            | [2024-11-25 16:55:15:877] {"device01":                          |               |
| 004558-Bx:01 03 00 01 00 01 D5 CA           | Send Options          | {"nodeO101":11, "Humidity":12}, "time": "2024-11-25, 16:55:16"} |               |
| 004559-Tx:01 03 02 00 0C B8 41              | Data from file        | [2024-11-25 16:55:30:924 ] [ deviceU1 :                         |               |
| ARCHIMAL RECEIPTER ARCHIMAL COMPANYARY COMP |                       | [ node0101 .11, num1alty .12], time : 2024-11-25,16:55:31 ]     |               |
|                                             | Auto checksum         |                                                                 | ~             |
|                                             | Auto reply            |                                                                 |               |
|                                             | 🗌 🔽 Send as HEX       | Ulients: All Connections                                        | Disconnect    |

### 4.5. Linkage control

Now let's add event to check how the linkage control working. Add the event first, in this doc, the configuration is like the following.

| Current Status |                  |                        |              |     |                      |    |
|----------------|------------------|------------------------|--------------|-----|----------------------|----|
| Network        | Edge Gateway     | Enabled                | Open         | ~   |                      |    |
| >Port          | Edge Computing ( | Trigger condition      | Greater than | ~   |                      |    |
| ~Communication | Gateway Enable   | Trigger point position | node0101     |     |                      |    |
| Socket         | Caleway Enable   | Changes                | ✓            |     |                      |    |
| MQTT           |                  | Minimum trigger time   | 1000         |     |                      |    |
| Cloud          | Event name       | Periodic detection     |              |     | Trigger<br>execution | ex |
| ∽Gateway       | event1           | Upper threshold        | 20000        |     | NO                   |    |
| IO Gateway     |                  | Lower threshold        | 18           |     |                      |    |
| Edge Gateway   |                  | SMS                    |              |     |                      |    |
| System Setting |                  | DO Select              | $\checkmark$ |     |                      |    |
|                |                  | DO Select              | D001         |     |                      |    |
|                |                  | Execute action         | NO           | ~   |                      |    |
|                |                  |                        |              | 100 |                      |    |

When the data of node0101 changed, and the data is greater than 18(the lower threshold), the DO1 status changed, users can check the DO1 indicator is on.

|                                                                                                |                                                                                    |                                                                                                    | TCP/UDP Net Assistant                                                                                                    | - 14      |
|------------------------------------------------------------------------------------------------|------------------------------------------------------------------------------------|----------------------------------------------------------------------------------------------------|----------------------------------------------------------------------------------------------------|-----------|
| Alias       0        1        2        3        4        5        6        7        8        9 | 00000<br>19<br>12<br>0<br>0<br>0<br>0<br>0<br>0<br>0<br>0<br>0<br>0<br>0<br>0<br>0 | Settings<br>(1) Protocol<br>TCP Server<br>(2) Local host addr<br>(3) Local host port<br>(4889<br>Close<br>Receive to file<br>Auto linefeed<br>Show timestap<br>Receive as hex<br>Pause receive<br>Save Clear<br>Send Options<br>Data from file<br>Auto checksum | Data Receive<br>[2024-11-25 17:41:31:110] {"device01":<br>{"node0101":11, "Humidity":12}, "time": "2024-11-25, 17:41:31"}<br>[2024-11-25 17:41:46:152] {"device01":<br>{"node0101":11, "Humidity":12}, "time": "2024-11-25, 17:41:46"}<br>[2024-11-25 17:42:01:191] {"device01":<br>{"node0101":11, "Humidity":12}, "time": "2024-11-25, 17:42:10"}<br>[2024-11-25 17:42:16:237] {"device01":<br>{"node0101":11, "Humidity":12}, "time": "2024-11-25, 17:42:16"}<br>[2024-11-25 17:42:16:237] {"device01":<br>{"node0101":11, "Humidity":12}, "time": "2024-11-25, 17:42:16"}<br>[2024-11-25 17:42:46:302] {"device01":<br>{"node0101":11, "Humidity":12}, "time": "2024-11-25, 17:42:46"}<br>[2024-11-25 17:42:46:302] {"device01":<br>{"node0101":11, "Humidity":12}, "time": "2024-11-25, 17:42:46"}<br>[2024-11-25 17:43:26:130] {"device01":<br>{"node0101":11, "Humidity":12}, "time": "2024-11-25, 17:43:09"}<br>[2024-11-25 17:43:25:130] {"device01":<br>{"node0101":11, "Humidity":12}, "time": "2024-11-25, 17:43:25"}<br>[2024-11-25 17:43:40:179] {"device01":<br>{"node0101":11, "Humidity":12}, "time": "2024-11-25, 17:43:40"}<br>[2024-11-25 17:43:55:243] {"device01":<br>{"node0101":11, "Humidity":12}, "time": "2024-11-25, 17:43:40"}<br>[2024-11-25 17:43:55:243] {"device01":<br>{"node0101":11, "Humidity":12}, "time": "2024-11-25, 17:43:55"}<br>[2024-11-25 17:43:55:486] {"device01":<br>{"node0101":19, "Humidity":12}, "time": "2024-11-25, 17:43:55"} | SAVAGE V4 |
| Current Status<br>Network                                                                      | IO Gateway                                                                         |                                                                                                    |                                                                                                    |           |
| >Port                                                                                          | IO Device Funct                                                                    | ion Config and Status                                                                                                    |                                                                                                    |           |
| Communication                                                                                  | Preconfigured                                                                      | IO Control IO Function                                                                                                    |                                                                                                    |           |
| ∽Gateway                                                                                       |                                                                                    |                                                                                                    |                                                                                                    |           |
| IO Gateway                                                                                     | DO Status                                                                          |                                                                                                    |                                                                                                    |           |
| Edge Gateway                                                                                   | D001                                                                               | D002                                                                                                    |                                                                                                    |           |
| System Setting                                                                                 |                                                                                    |                                                                                                    |                                                                                                    |           |

### 4.6. Protocol conversion

The protocol conversion function is mainly applied in the scenario where the server actively sends protocol commands to obtain data or control points from the M100.

After the M100 is connected to the server through the link of protocol conversion, the server issues standard protocol commands to realize the collection and control of all point data of the M100. Current protocol conversion including 2 protocol standards: Modbus TCP and Json.

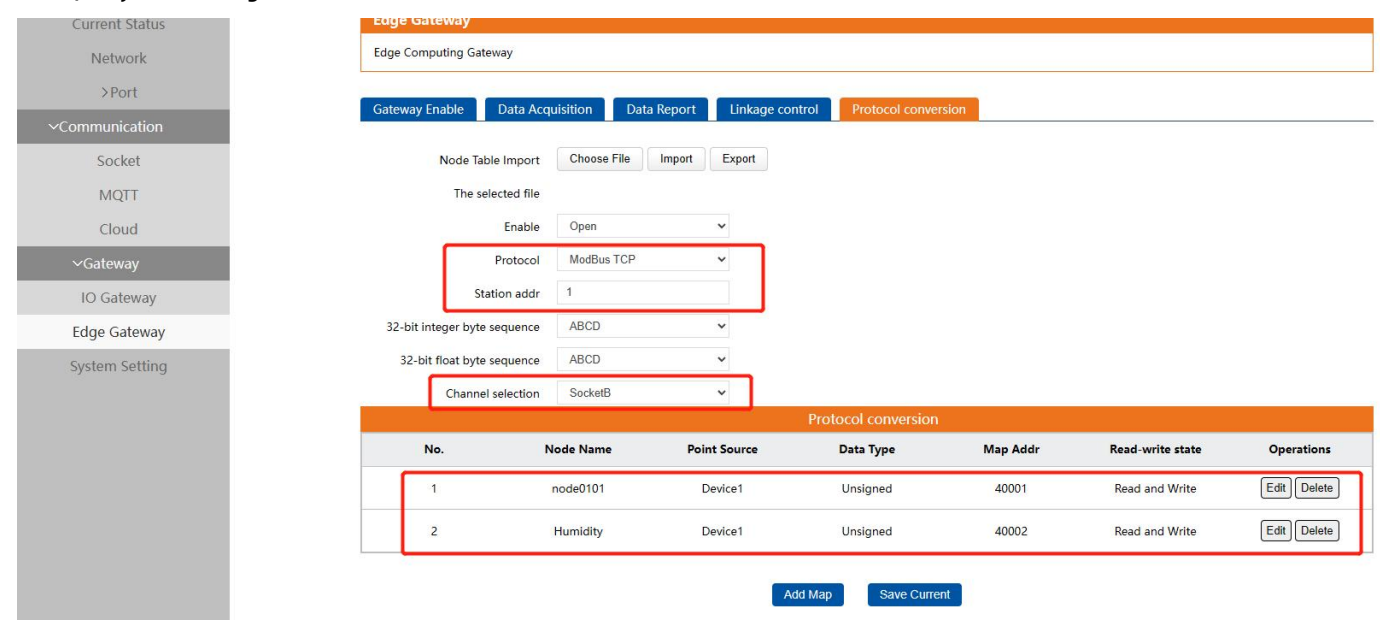

### Query data using Modbus TCP:

| oochec         |                       |                |   |  |
|----------------|-----------------------|----------------|---|--|
| MQTT           | Socket Enable         | Open           | * |  |
| Cloud          | Work Mode             | TCP Client     | × |  |
| > Gateway      | Remote Server Addr    | 192.168.22.136 |   |  |
| System Setting | Local Port            | 0              |   |  |
|                | Remote Port           | 8234           |   |  |
|                | Reconnection Interval | 5              |   |  |
|                | SSL protocol          | Close          | ~ |  |
|                | Verify Mode           | None           | ~ |  |
|                | Offline cache         | Close          | ~ |  |

### Query command from TCP server:

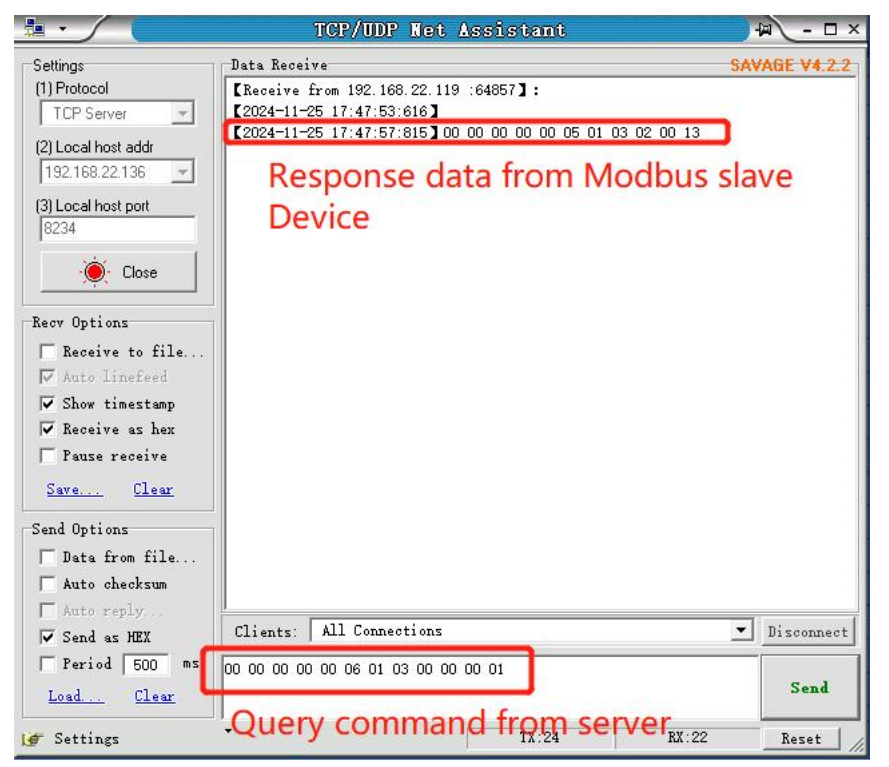

### Query data using JSON:

| Current Status |                                                                                 |  |  |  |  |  |
|----------------|---------------------------------------------------------------------------------|--|--|--|--|--|
| Network        | Edge Gateway                                                                    |  |  |  |  |  |
| >Port          | Edge Computing Gateway                                                          |  |  |  |  |  |
| ~Communication | Gateway Enable Data Acquisition Data Report Linkage control Protocol conversion |  |  |  |  |  |
| Socket         |                                                                                 |  |  |  |  |  |
| MQTT           | Node Table Import Choose File Import Export                                     |  |  |  |  |  |
| Cloud          | The selected file                                                               |  |  |  |  |  |
| ∼Gateway       | Enable Open 🗸                                                                   |  |  |  |  |  |
| IO Gateway     | Protocol JSON ~                                                                 |  |  |  |  |  |
| Edge Gateway   | Channel selection SocketB 🗸                                                     |  |  |  |  |  |
| System Setting | Add Map Save Current                                                            |  |  |  |  |  |
| When sending   | query command from the server should in specific format. The query/control      |  |  |  |  |  |
|                |                                                                                 |  |  |  |  |  |

Json contents are the following format:

{"rw\_prot": {"Ver": "protocol version","dir": "transmission direction","id": "id","r\_data": [{"name": "name of data points"],"w\_dat
a": [{"name": "name of data points","value": "data"}]}

| Key-value | Description                                                            |  |  |
|-----------|------------------------------------------------------------------------|--|--|
| rw_prot   | Protocol header                                                        |  |  |
| ver       | Protocol version, fixed value: 1.0.1                                   |  |  |
| dir       | Data transmission direction                                            |  |  |
|           | In query/control command, the option should be down.                   |  |  |
|           | Means transmit data from network to serial device,                     |  |  |
|           | "down" must be lowercase.                                              |  |  |
|           | User defined parameter. The id is same in query/control and response   |  |  |
|           | data.                                                                  |  |  |
| id        | Sometimes, the query/control data is high frequency, the response data |  |  |
|           | may be disordered. The program in network can confirm the relevant     |  |  |
|           | response data by the id.                                               |  |  |
| r_data    | The data load for querying data                                        |  |  |
| w_data    | The data load for controlling data                                     |  |  |
| name      | The name of data points                                                |  |  |
|           | Means the data need to be sent to the data points.                     |  |  |
| value     | In query data, this key-value can be ignored.                          |  |  |

The response data contents are the following format:

{"rw\_prot": {"Ver": "protocol version", "dir": "transmission direction", "id": "id", "r\_data": [{"name": "name of data points", "value":

| Key-value | Description                                                                   |  |  |
|-----------|-------------------------------------------------------------------------------|--|--|
| rw_prot   | Protocol header                                                               |  |  |
| ver       | Protocol version, fixed value: 1.0.1                                          |  |  |
|           | Data transmission direction                                                   |  |  |
| dir       | In response data, the option should be up.                                    |  |  |
|           | Means transmit data from serial device to network,                            |  |  |
|           | "up" must be lowercase.                                                       |  |  |
|           | User defined parameter. The id is same in query/control and response data.    |  |  |
| id        | Sometimes, the query/control data is high frequency, the response data may be |  |  |
|           | disordered. The program in network can confirm the relevant response data by  |  |  |
|           | the id.                                                                       |  |  |
| r_data    | The data load for querying data                                               |  |  |
| w_data    | The data load for controlling data                                            |  |  |
| name      | The name of data points.                                                      |  |  |
| value     | The valid data of the data points                                             |  |  |
|           | Error code,                                                                   |  |  |
| err       | 0: The command can be operated by the USR-M100,                               |  |  |
|           | 1: The command can't be operated by the USR-M100.                             |  |  |

To read the value of node0101 and the Humidity, we can send data like the following:

{"rw\_prot":

{"Ver": "1.0.1",

"dir": "down",

"id": "12345",

### "r\_data": [{"name": "temperature"},{"name": "Humidity"}]

}

}

| 🚔 Modbus Slave - [Mb                                                                                                    | slave1]                                                   |                                                                                                    | TCP/UDP Net Assistant                                                                                                    | J   | ₩ - □ ×                |
|----------------------------------------------------------------------------------------------------|-----------------------------------------------------------|----------------------------------------------------------------------------------------------------|----------------------------------------------------------------------------------------------------|-----|------------------------|
| File Edit Connection       Image: Description     Image: Description       Image: Description     Image: Description       Image: Description | Setup Display Vi                                          | W W Settings (1) Protocol TCP Server (2) Local host addr                                                                                        | Data Receive<br>[2024-11-25 18:31:53:548] ["rw_prot":<br>["ver":"1.0.1", "dir":"up", "id":"12345", "r_data":<br>[["name": "node0101" " 2000" "19", "err":"0"],<br>["une: - num.dity", "value" "12", "err":"0"]]} | SAN | <del>/AGE V4.2.2</del> |
| Alias 0 0 1 2 3 4 5 6 7                                                                                                    | 00000<br>19<br>12<br>0<br>0<br>0<br>0<br>0<br>0<br>0<br>0 | 192 162 324 100       (3) Local host part       8234          Receive to file       ✓ Auto linefeed       ✓ Show timestamp       Receive as hex |                                                                                                    |     |                        |
| 8                                                                                                    | 0                                                         | Pause receive<br>Save Clear                                                                                                    | Clients:   All Connections                                                                                                    | •   | Disconnect             |
| For Help, press F1.                                                                                                    |                                                           | Send Options<br>Data from file<br>Auto checksum<br>Auto reply<br>Send as HEX                                                                    | <pre>("rw_prot":     {"Ver": "1.0.1",         "dir": "down",         "id": "12345",         "r_data": [{"name": "node0101"}, {"name": "Humidity"}] }</pre>                                                       | ^   | Send                   |

To write the value of node0101 and the Humidity, we can send data like the following:

{"rw\_prot":

```
{"Ver": "1.0.1",
```

"dir": "down",

"id": "12345",

"w\_data": [{"name": "node0101", "value": "15"}, {"name": "Humidity", "value": "52"}]

}

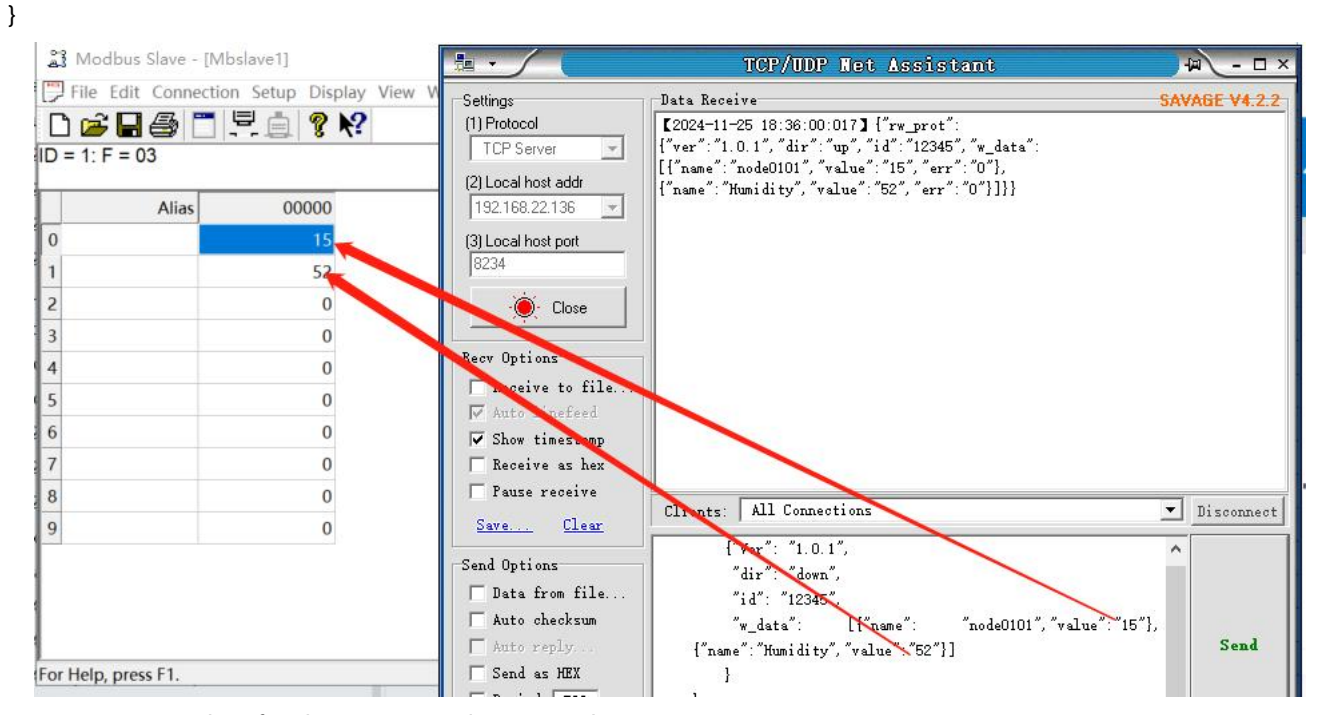

There are 3 response data for the unoperated command:

- The USR-M100 responses no data to the command,
- The USR-M100 will response data conforming to the error protocol if the ver/dir/id is not right,

• The USR-M100 will response data conforming to the error protocol if the contents of r\_data and w\_data are both wrong,

the USR-M100 will response data of the right one if only one of the r\_data and w\_data is wrong.

The error protocol format is the following:

```
{"rw_prot": {"Ver": "1.0.1","dir": "up","err":"1"}
Tips:
```

1. If the query command is incorrect, the value of the read command reply is empty, and the value of the write command reply is the historical data value.

2. The maximum read and write operation is 127 data points at the same time.

### 5. PUSR cloud service

In order to reduce the length of this document, we have organized this section into a special document. Please refer to "USR-M100-HM Quick Start Guide with PUSR cloud" for detail.

### 6. Warranty

### 7. Contact Us

Jinan USR IOT Technology Limited

Address : Floor 12 and 13, CEIBS Alumni Industrial Building, No. 3 Road of Maolingshan, Lixia District, Jinan, Shandong,

```
China
```

Official website:https://www.pusr.com Official shop:https://shop.usriot.com Technical support: http://h.usriot.com/ Email : sales@usriot.com Tel : +86-531-88826739 Fax : +86-531-88826739-808

### 8. Disclaimer

The information in this document provided in connection with Jinan USR IoT technology Itd. and/or its affiliates' products. No license, express or implied, by estoppel or otherwise, to any intellectual property right is granted by this document or in connection with the sale of USR IoT products. EXCEPT AS SET FORTH IN THE TERMS AND CONDITIONS AS SPECIFIED IN THE LICENSE AGREEMENT FOR THIS PRODUCT, USR IOT AND/OR ITS AFFILIATES ASSUME NO LIABILITY WHATSOEVER AND DISCLAIMS ANY EXPRESS, IMPLIED OR STATUTORY WARRANTY RELATING TO ITS PRODUCTS INCLUDING, BUT NOT LIMITED TO, THE IMPLIED WARRANTY OF MERCHANTABILITY, FITNESS FOR A PARTICULAR PURPOSE, OR NON-INFRINGEMENT. IN NO EVENT SHALL USR IOT AND/OR ITS AFFILIATES BE LIABLE FOR ANY DIRECT, INDIRECT, CONSEQUENTIAL, PUNITIVE, SPECIAL OR INCIDENTAL DAMAGES (INCLUDING, WITHOUT LIMITATION, DAMAGES FOR LOSS OF PROFITS, BUSINESS INTERRUPTION OR LOSS OF INFORMATION) ARISING OUT OF THE USE OR INABILITY TO USE THIS DOCUMENT, EVEN IF USR IOT AND/OR ITS AFFILIATES HAVE BEEN ADVISED OF THE POSSIBILITY OF SUCH DAMAGES. USR IOT and/or its affiliates make no representations or warranties with respect to the accuracy or completeness of the contents of this document and reserves the right to make changes to specifications and product descriptions at any time without notice. USR IOT and/or its affiliates do not make any commitment to update the information contained in this document.

### 9. Revision History

| Version | Date       | Author   | Description                     |
|---------|------------|----------|---------------------------------|
| 1.0.0   | 2023.01.30 | Dean,Gao | Initial                         |
| 1.0.1   | 24.03.06   | May      | Add expansion machine selection |
|         |            |          | table                           |